Ø

^

## 14. 入札以降(見積書)

#### 14.1.<u>見積依頼通知書を表示するには</u>

| <text><section-header></section-header></text>                                                                                                    | <text><section-header></section-header></text>                                                                                                    |          | 2017年                                                                                          | 12月06日 14時46分                                                                                                    |                                                                                               |  |  |  |  |
|----------------------------------------------------------------------------------------------------|----------------------------------------------------------------------------------------------------|----------|------------------------------------------------------------------------------------------------|----------------------------------------------------------------------------------------------------|-----------------------------------------------------------------------------------------------|--|--|--|--|
| CALS/LC 公共調道正規 書 整ひスケム         F         C         S         C         S         C         S         S          S         S         S         S         S         S         S         S         S         S         S         S         S         S </td <td>Image: State of the state of the state</td> <td>小社情報作一ビス</td> <td>モナハルンステム 税加</td> <td></td> <td></td> | Image: State of the state of the state | 小社情報作一ビス | モナハルンステム 税加                                                                                    |                                                                                                    |                                                                                               |  |  |  |  |
| C      C                                                                                                    |                                                                                                    | <u>森</u> | -                                                                                              | CALS/EC 公共調達共通:                                                                                                    | 基盤システム                                                                                        |  |  |  |  |
| ・         ・・         金星の第一部ののののののであるいのののであるいのののであるいのののののののののののののののの                                                                                                    |                                                                                                    |          | ※にカードの企業情報をご確認ください。<br>企業情報の内容が変更しているにも関わらず、変更前の企業情報のカードを使用した場合は、参加資格の取消し<br>或いは入れ、無効の扱いとなります。 |                                                                                                    |                                                                                               |  |  |  |  |
| ND-中歌歌者:       D, ARB         ND-中歌歌者:       D, ARB         ND-Power:       D, ARB         ND-Power:       D, ARB <td>出日:一般時代       100 (100 (100 (100 (100 (100 (100 (100</td> <td>(I)</td> <td>代書</td> <td>企業名称: ○○○○会社<br/>企業ID: 987654221987001<br/>企業任所: ○○県 ○○市1-1-1<br/>電話番号: 03-0000-0000<br/>4938.</td> <td>企業郵便番号: 123-4567<br/>代表FAX番号: 03-0000-0000</td>                                                                                                    | 出日:一般時代       100 (100 (100 (100 (100 (100 (100 (100                                                                                                    | (I)      | 代書                                                                                             | 企業名称: ○○○○会社<br>企業ID: 987654221987001<br>企業任所: ○○県 ○○市1-1-1<br>電話番号: 03-0000-0000<br>4938.                                            | 企業郵便番号: 123-4567<br>代表FAX番号: 03-0000-0000                                                     |  |  |  |  |
| 地方整備局       ●         事務所       「全工<br>(計算部を理解を提供、(逆算空走報)通り<br>(逆算部)         事務所       「空工<br>(計算部を理解を提供、(逆算空走報)通り<br>(逆算部)         「工事       >ングル         「二事       ングル         「一級執令人れ(標準型)<br>(二級執令人れ(第型))       一級執令人れ(標準型)<br>(二級知知を執令人れ方式)         一級執令人れ(限時感認知)       ○級知知を執令人が方式         一級執令人和(原時感認知)       ○級知知を執令人れ方式         一級執令人和(原時感認知)       ○級知知を執令人が(第単型)         ○派知知を執令人和(原時感認知)       ○級知知に知っか方式         ○派報知知を知る人和(原時感認知)       ○級知知に知っか方式         ○派報知知を執令人和(原時感認知)       ○級知知のポーザル方式         ○派報知知を執令人和(原時感認知)       ○級知知のポーザル方式         ○派報知知を知知していかか方式       ○級想知の、         ○派報知知を知知していかか方式       ○原原意知の         「二事希望知会人和(無事理型)       ○派知知の         ○原意を加加の       ○原意を加加の         「二事希望知会人和(       ○原意知の         「二事希望知会人和(       ○原意を         「「」」」」」       ○         「「」」」」       ○         「「」」」」」       ○         「「」」」」」       ○         「「」」」」」       ○         「」」」」」       ○         「「」」」」」       ○         「」」」」」       ○         「」」」」」」」」       ○         「」」」」」」」」」」」」」       ○         「」」」」」」」」」」       <                                                                                                    | 地方整備局       正報応         事務所       「日常務と理想は使く(法常定)を損益し、(法常定)を損益し、(法常定)を損益し、(法常定)を損益し、(法常定)、(法律部)         「工事       ロンワル         「工事       ロンワル         「日報報令人札(標準型)       日報報令人札(標準型)         日報報令人札(の時酒協型)       日報報令人札(標準型)         日報報令人札(の時酒協型)       日報知知之時人(標準型)         日報報令人札(の時酒協型)       日報知知之時人(原本)         日報報令人札(の時酒協型)       日報知知之時人(原本)         日報報令人札(の時酒協型)       日報知知之時人(原本)         日報報知之市・ブル方式       日報公園報報報告人札(広本)         日報報告報告人札(海本)       日報日本         「日報報令人札(福軍型)       日報日本         日報報告報告人札(海本)       日報日本         「日報報令人札(福軍型)       日本         「日報報令人札(福軍型)       日本         「日報報告報       日本         「日報報知知」       日本         「日本       日本         「日本       日本         「日本       日本         「日本       日本         「日本       日本         「日本       日本         「日本       日本         「日本       日本         「日本       日本         「日本       日本         「日本       日本         「日本       日本         「日本       日本         「日本                                                                                                    |          | 10カード <b>1</b><br>10カード <b>1</b>                                                               | でです。<br><b>没得者住所:</b> ○○県 ○○市2-2-2<br><b>有効期限:</b> 2013/04/01 09:00:00 ~ 2033/0-                                                      | 4/01 09:00:00                                                                                 |  |  |  |  |
|                                                                                                    | 事務所       「学家で」         事務所       「学家で」         「日本事       「ンフル         「日本事       「ンフル         「日本事       「シフル         「日本事       「シフル         「日本事       「日本事         「日本事       「日本事         「日本事       「日本事         「日本事       「日本事         「日本事       「日本事         「日本事       「日本事         「日本事       「日本事         「日本事       「日本事         「日本事       「日本事         「日本事       「日本事         「日本事       「日本事         「日本事       「日本事         「日本事       「日本事         「日本       「日本         「日本       「日本         「日本                                                                                                    |          | 地方整備局                                                                                          | 近畿地方整備局                                                                                                    | <b></b>                                                                                       |  |  |  |  |
|                                                                                                    | <ul> <li>●務所</li> <li>●おおおど理想は使く(使き空)を削加し</li> <li>●なれお</li> <li>●なれお</li> <li>●なれお</li> <li>●ない、</li> <li>●ない、</li> <li>●ない、</li> <li>●の数本や入れ(使用型)</li> <li>●の数本や入れ(使用型)</li> <li>●の数本や入れ(使用型)</li> <li>●の数本や入れ(使用型)</li> <li>●の数本や入れ(使用型)</li> <li>●の数本や入れ(使用型)</li> <li>●の数本や入れ(使用型)</li> <li>●の数本や入れ(使用型)</li> <li>●の数本や入れ(使用型)</li> <li>●の数本や入れ(使用型)</li> <li>●の数本や入れ(使用型)</li> <li>●の数本や入れ(方式)</li> <li>●の数本や入れ(方式)</li> <li>●のない(方式)</li> <li>●のない(方式)</li> <li< td=""><td></td><td></td><td><ul> <li>▼全て</li> <li>総務部契約課</li> </ul></td><td></td></li<></ul>                                                                                                    |          |                                                                                                | <ul> <li>▼全て</li> <li>総務部契約課</li> </ul>                                                                                               |                                                                                               |  |  |  |  |
| 工事     コンウル       「全て     一般残争入札(標準型)<br>一般残争入札(原準型)<br>一般残争入札(原準型)<br>一般残争入札(原準型)<br>一般残争入札(原準型)<br>一般残争入札(原準型)<br>一般残争入札(原準型)<br>一般残争入札(房並置)<br>一般残争入札(房並置)<br>一般残争入札(房並置)<br>一般残争入札(房並置)<br>公募型は名残争入札(修準型)<br>公募型は名残争入札(修準型)<br>公募型は名残争入札(修準型)<br>一般授之本工事<br>「般生工事<br>重要型」」「新聞、大札       工事種別/コンウル種別     「全て<br>一般生工事<br>」「会て」」」」」」」」」」」」」」」」」」」」」」」」」」」」」」」」」」」                                                                                                    | 工事     コンワル       「全て」     一般競争入礼(標準型)       一般競争入礼(原準型)     一般競争入礼(席準型)       一般競争入礼(原時選型)     一般競争入礼(席準型)       一般競争入礼(原時選型)     一級競争入礼(方式)       一般競争入礼(原時選型)     一級競争入礼(方式)       一般競争入礼(原時選型)     日期の公室型競争入礼方式)       一般競争入礼(原時選型)     日期の公室型競争入礼方式)       一般競争入礼(原時選型)     日期の公室型競与入礼(方式)       二事種類別(コンワル理)     一般競争入礼(原事型)       「重要型     「標準ゴロボーブル方式)       二事種類の(コンワル理)     一般競争入礼(原事型)       「重要」     「「要」       二事種類別(コンワル理)     一般競争入礼(市)       「日」 新生     「「」」」」       「「」」」」     「」」」       二事種類別(コンワル理)     「」」」       「」」」     「」」」       「」」」     「」」」       「」」」     「」」」       「」」」」     「」」」       「」」」」     「」」」       「」」」」     「」」」       「」」」」     「」」」       「」」」」     「」」」       「」」」」     「」」」」       「」」」」     「」」」       「」」」」     「」」」       「」」」     「」」」       「」」」」     「」」」」       「」」」」     「」」」」       「」」」」     「」」」」       「」」」」     「」」」」       「」」」」     「」」」」       「」」」」     「」」」」」       「」」」」     「」」」」    <                                                                                                    |          | 事務所                                                                                            | 総務部経理調達課(港湾空港関連)<br>企画部<br>建政部                                                                                                    | Ŷ                                                                                             |  |  |  |  |
| マ全て     マ金て       一分競争入札(原理型)     一分競争入札(原理型)       一分競争入札(原理型)     通常型指名競争入札(原理型)       一分競争入札(局野観定型)     通常型指名競争入札(局野観定型)       一分競争入札(局野観定型)     日前男公募型競争入札方式       二季税争入札(局野観定型)     日前男公募型助争入札方式       二季登型指名競争入札(橋軍型)     日前日の第二       通常型指名競争入札(橋軍型)     日前日の第二       二季登型約     日前日の第二       二季登型指名競争入札(海軍型)     日前日の方式       通常型指名競争入札(海軍型)     日前日の方式       二番登型約     「使主工事       二季登録     「使主工事       二二季を望型泉争入札     「随意受約」       二二季を望型泉争入札     「随意受約」       二二季を望望泉争入札     「随意受約」       二二季を望望泉争入札(高野国)     「使主工事       二二季を望望泉争入札     「随意受約」       二二季を望望泉争入札(福田型)     「使主」       二二季を望望泉争入札(高大)     「使主」       「「使主工事」」」」     「使主」」」」       「「使主」」」」     「使主」」」」       二二季を望知見当れ、「ノルカズ」     「使意」」」       「「使主」」」」     「「使主」」」」       「「使主」」」」     「「使主」」」」       二二季を望知見当れ、「ノルカズ」     「「使主」」」」       「「使主」」」     「「使主」」」」       「「使主」」」     「「使主」」」」       二二季     「「」」」」       二二季     「」」」」       「「」」」」     「」」」」       「「使主」」」     「」」」」」       「「」」」」     「」」」」       「「」」」」     「」」」」       <                                                                                                    | ・ 全て     ・ 一般残争入礼(標準型)     ・ 一般残争入礼(標準型)     ・ 一般残争入礼(原準型)     ・ 一般残争入礼(原準型)     ・ 一般残争入礼(原準型)     ・ 日級令人礼方式       ・ 一般残争入礼(四時指出型)     ・ 日級令人礼(房屋)     ・ 日級令人礼(房屋)     ・ 日級令人礼(房屋)     ・ 日級令人礼(房屋)       ・ 日級令人礼(房屋)     ・ 日級令人礼(房屋)     ・ 日級令人礼(房屋)     ・ 日級令人礼(房屋)       ・ 日級令人礼(房屋)     ・ 日級令人礼(房屋)     ・ 日級令人礼(房屋)     ・ 日級令人礼(房屋)       ・ 日級令人礼(房屋)     ・ 日     ・ 日     ・ 日       ・ 日、御祭へ礼(房屋)     ・ 日     ・ 日     ・ 日       ・ 日、御祭へ礼(房屋)     ・ 日     ・ 日     ・ 日       ・ 日、御祭へ礼(房屋)     ・ 日     ・ 日     ・ 日       ・ 日、一     ・ 日     ・ 日     ・ 日       ・ 日、一     ・ 日     ・ 日     ・ 日       ・ 日     ・ 日     ・ 日     ・ 日       ※ 中参加(高橋)     ・ 日     ・ 日     ・ 日       ※ 中参加(高橋)     ・ 日     ・ 日     ・ 日       ※ 中参加(日     ・ 日     ・ 日     ・ 日       ※ 中参加(日     ・ 日     ・ 日     ・ 日       ※ 中参加(日     ・ 日     ・ 日     ・ 日       ※ 中参加(日     ・ 日     ・ 日     ・ 日       ※ 中参加(日     ・ 日     ・ 日     ・ 日       ※ 中     ・ 日     ・ 日     ・ 日       ※ 中     ・ 日     ・ 日     ・ 日       ※ 中     ・ 日     ・ 日     ・ 日   <                                                                                                    |          |                                                                                                | I                                                                                                    | コンサル                                                                                          |  |  |  |  |
| □一般競争入札(成工計画審査型)       □承型指名競争入札(方式)         □一般競争入札(商野提型)       □公募型除各为人札(方式)         □一般競争入札(領導理)       □公募型指名競争入札(方式)         □公募型指名競争入札(領導理)       □協要公募型プロボーザル方式)         □公募型指名競争入札(法工計画審査型)       □備第二ボーザル方式)         □公募型指名競争入札(方式)       □協要公募)         □国家電型指名競争入札(大式)       □協要公募)         □国家電型加ボーザル方式       □協要公募)         □国家電型加ボーザル方式       □協要包募)         □国家電型指名競争入札(大式)       □協要包募)         □国家電型指名競争入札(大式)       □協要包募)         □国家電型指名競争入札(大式)       □協要包募)         □国家電型指名競争入札(大式)       □協要包募)         □国家電型指名競争入札(第二部画審査型)       □協要公募         □国家電量の表示       □協要包募         □国家電量の表し、       □M数         □国家電量指令競争入札(第二部)       □協要包募         □国家電量の表示       □M数         □国家電量の表示       □M数         □M数       □E         □M目       □M数         □M目       □M         □M目       □M         □M目       □M         □M目       □M         □M目       □M         □M目       □M         □M目       □M         □M目       □M         □M目       □M         □M       □M     <                                                                                                    | □ 一般競争入札(商申提出型)       □ 塗塗型料を競争入札方式         □ 一般競争入札(商場選型)       □ 公募型長令人札方式         □ 小般競争入札(簡易選選型)       □ 公募型与コポーヴル方式         □ 公募型指名競争入札(指揮型)       □ 節易公塞環ジコポーヴル方式         □ 公募型指名競争入札(指揮型)       □ 節易公率環ジコポーヴル方式         □ 公募型指名競争入札(方式)       □ 節易公率環ジコポーヴル方式         □ 公募型指名競争入札(方式)       □ 節易公率環ジコポーヴル方式         □ 二事希望型競争入札       □ 御史、コンガルクンド来務         □ 二事希望型競争入札       □ 御生、五事         □ 二事希望型競争入札       □ 御生、五事         □ 二事毎望知 (二 2 )       □ 御史         アニア ファルト抽表工事       □ 御生、二 2 )         アニア ファルト抽読工事       □ 御生         アニア ファルト 抽読式 =       □ 御生         アニア ファルト 抽読工事       □ 御生         アニア ファルト 抽読式 =       □ 御生         アニア ファルト 抽読式 =       □ ●         アニア ファルト 抽読工 =       □ ●         アニア ファルト 抽読工 =       □ ●         アニア ファルト 抽読工 =       ●         アニア ア ー       □ ●         ア ー       □ ●         ア ー       □ ●         ア ー       □ ●         ア ー       □ ●         ア ー       □ ●         ア ー       □ ●         ア ー       □ ●         ア ー       □ ●         ア ー       □ ● <td rowspan="6"></td> <td></td> <td><ul> <li>▼全て</li> <li>□一般競争入札(標準型)</li> </ul></td> <td><ul> <li>▼全て</li> <li>□一般競争入礼(標準型)</li> </ul></td>                                                                                                    |          |                                                                                                | <ul> <li>▼全て</li> <li>□一般競争入札(標準型)</li> </ul>                                                                                         | <ul> <li>▼全て</li> <li>□一般競争入礼(標準型)</li> </ul>                                                 |  |  |  |  |
| ▲一根酸毒人札(蘭/菊/電影型)       □公類型プロボーザル方式         □公類型指を器換与入札(陸上計画審査型)       □湯類型ガロボーザル方式         □公類型指を器換与入札(陸上計画審査型)       □湯夏型/ロボーザル方式         □強型指を器換与入札(陸上計画審査型)       □湯夏型/ロボーザル方式         □強要型指を器換与入札       □勝度契約         □一酸毒素型的       □強度契約 <b>「空て</b> 「一般士工事<br>アスファルト舗袋工事<br>評相上部工事         「一般黄毒人札(南海電型)/コンサル種別       「全て<br>一般黄素型加速荷電型」」         「一般黄毒人札(南海電型)/コンサル種別       「全て<br>一般黄素型加速荷電調型」」         「一般黄毒人札(南海電型)/コンサル種別       「全て<br>一般黄素型加速荷電調型」」において<br>市会 加速荷電調型」において<br>未不 コンサル条務         家件状態       全て<br>一分酸毒型加速荷電調型」において<br>市会 加速荷電調型」をおい<br>、         家件は地想       「空」なっ<br>」         家件は地想       「空」なっ<br>」         家件番号       「雪川橋         素示件数       10 〜 件         家件番号       「雪川橋         家件番号       「雪川橋         素示件数       10 〜 件         家件番号       「雪川橋                                                                                                    | ▲ 小方式       □ 一般競争人礼(傳夢確認型)       □ 公募型プロボーヴル方式         □ 公募型指名競争入礼(傳夢確認型)       □ 標準プロボーヴル方式         □ 運事希望型競争入礼       □ 標準記書         □ 運事希望型競争入礼       □ 随意契約         □ 正事希望型競争入礼       □ 随意契約         □ 正事希望型競争入礼       □ 随意契約         □ 正事希望型動争入礼       □ 随意契約         □ 正事希望型競争入礼       □ 随意契約         □ 正事希望型動争入礼       □ 随意契約         □ 正事希望型動争入礼       □ 随意契約         □ 一般サ争入礼(傳過蔵型的において       □ 加季約         □ 工事種別/コンサル種別       ○ 全て         □ 一般サ争人礼(傳過蔵型的において       □ 回見書         □ 一般サ争人礼(傳過蔵型的において       □ □ 数約         □ 一般サ争人礼(傳過蔵型的において       □ □ から         □ 二報時令人礼(傳過蔵型的において       □ □ 数約         □ 二日       □ □ 数約         □ 二日       □ □ 数         ■ 「日       □ □ 数         ■ 「日       □ □ 数         ■ ○ 単価       □ ○ 単価         ※件番号       □ ○ 単価         ○ 二       □ ○ 単価         ◎ 単価       □ ○ 単価                                                                                                    |          | 1.41.4.16                                                                                      | <ul> <li>□一般競争入札(施工計画審査型)</li> <li>□一般競争入札(同時提出型)</li> <li>□一般競争入札(段階選抜型)</li> </ul>                                                  | <ul> <li>□通常型指名競争入札方式</li> <li>□公募型競争入札方式</li> <li>□開易公募型競争入札方式</li> </ul>                    |  |  |  |  |
| □ ●焼焼変約         工事種別リコンサル種利         「サた木工事<br>酒商上形工事<br>注意工事<br>」         「サた木工事<br>酒商上形工事<br>注意工事         「サた木工事<br>酒商上形工事<br>注意工事         「サた木工事<br>酒商上形工事<br>注意工事         「日本市事<br>注意工事         「日本市事<br>注意工事         「日本市事<br>注意工事         「日本市事<br>注意工事         「日本市事<br>注意工」         「日本市事<br>注意工事         「日本市事<br>注意工事         「日本市事<br>注意工」         「日本市<br>」         「日本市<br>」         <                                                                                                    | □除意気約1         工事種別リコンサル種別         ごろファルト舗装工事         一般共工事         四福上部工事         四福上部工事         四福本部         二         四福寺八郎 陽電気型Uにおいて         日時等もの政務電気型Uにおいて         日時等もの政務電気型Uにおいて         日本の政務事務で置当時時前能、提出済の案件を検索する場合は、         「人札書提出済」を踏まいこください。         様常日付         「夏」から         「常住番号         二         案件番号         二         案件番号         三         案件番号         三         案件番号         三         案件番号         ○         案件番号         ○         第件番号         ○         第件番号         ○         案件番号         ○         案件番号         ○         ●         ●         ●         ●         ●         ●         ●         ●         ●         ●         ●         ●         ●         ●         ●                                                                                                    |          | A4033                                                                                          | <ul> <li>→ 那號争/礼(開勁健認型)</li> <li>○公募型指名競争入礼(標準型)</li> <li>○公募型指名競争入礼(施工計画審査型)</li> <li>· 道常型指名競争入礼/方式</li> <li>□ 工事希望型競争入礼</li> </ul> | <ul> <li>□公募型プロボーザル方式</li> <li>□簡易公募型プロボーザル方式</li> <li>□標準プロボーザル方式</li> <li>□防急支払う</li> </ul> |  |  |  |  |
| 工事種別リコンサル種訳     一般土木工事<br>アスファルト舗装工事<br>フスファルト舗装工事<br>法国工事     測量<br>建築コンサルタント業務<br>建築コンサルタント業務       案件状態     一<br>一般長事みれ(商易確認型)において<br>競争参加度特部認知用し読む形式<br>調査・コンサル美術       案件状態     一<br>一<br>一<br>一<br>一<br>一<br>一<br>一<br>一<br>一<br>一<br>一<br>一<br>一<br>一<br>一<br>一<br>一<br>一                                                                                                    | 工事種別リコンサル種別       一般土木工事<br>アスファルト舗装工事<br>没有ファルト舗装工事<br>注意工事                                                                                                    |          |                                                                                                | <ul> <li>□随意契約</li> <li>(▼全て)</li> </ul>                                                                                              | -<br>[ <b>▼</b> ≨τ]                                                                           |  |  |  |  |
| 全て     一扱競争入札(陥易感認知)において       一扱競争入札(陥易感認知)において       競争が加減情報認識和申請可能、提出済の案件を検索する場合は、       パト札書提出済」を選択してください。       検索日付       「おこしない」       検索日付       「おこしない」       レーン       レーン       水気日       「おこしない」       レーン       水気日       「おこしない」       マーン       水気日       「おこしない」       マーン       水気日       「シーン       マーン       家件番号       「シーン       大示件数       10 ・) 件       家件番号       「な用時       家件番号       「日本       「日本    <                                                                                                    | 全て     一       一級員令人化(領)局礎認知したおいて     一級員令人化(領)局礎認知したおいて       日本のはるないのであった     日本のないのであった       日本のは、「入北書提出済」を選択してくたさい。     日本のないので、       「秋奈日付     一       日本のないので、     から       「日本のないので、     から       「日本のないので、     」       家件番号     □       家件番号     □       家件番号     □       家件番号     □       家件番号     □       家件番号     □       ○     日本ののの場合はチェックしてください       案件番号     □       ○     ●       第二     ●       ○     ●       ○     ●       ○     ●       ○     ●       ○     ●       ○     ●       ●     ●       ●     ●       ●     ●       ●     ●       ●     ●       ●     ●       ●     ●       ●     ●       ●     ●       ●     ●       ●     ●       ●     ●       ●     ●       ●     ●       ●     ●       ●     ●       ●     ●       ●     ●                                                                                                    |          | 工事種別/コンサル種別                                                                                    |                                                                                                    | 測量<br>建築コンサルタント業務<br>生茶コンサル業務<br>地質調査業務                                                       |  |  |  |  |
| 指定しない        検索日付        東件番号        案件番号        素件名称        表示件数     10 V 中       案件表示順序     家件番号       家件番号                                                                                                    | 指定しない     から       検索日付     アクレーマングレマンださい       案件番号     家件番号のみの場合はチェックしてください       案件名称     10 V件       表示件数     10 V件       案件表示順序     家件番号                                                                                                    |          | 案件状態                                                                                           | 全て     マ     一般競争入札(簡易確認型)において     競争参加資格確認資料申請可能、提出済の案(     「入札書提出済」を選択してください。                                                       | 牛を検索する場合は、                                                                                    |  |  |  |  |
| 案件番号     □ 案件番号のみの場合はチェックしてください       案件名称     □       表示件数     10 V 件       案件表示順序     変件番号         ③ 昇順         ② 降順                                                                                                    | 案件番号 □ 案件番号のみの場合はチェックしてください<br>案件名称 □<br>表示件数 10 V 件<br>案件表示順序 案件番号 V ○降順                                                                                                    |          | 検索日付                                                                                           | 指定しない<br>から<br>プ まで                                                                                                    |                                                                                               |  |  |  |  |
| 案件名称        表示件数     10 V件       案件表示順序     案件番号       文 @ 昇順       ○降順                                                                                                    | 案件名称     10 、件       表示件数     10 、件       案件表示順序     案件番号       案件番号     ○降順                                                                                                    |          | 案件番号                                                                                           | □ 案件番号のみの場合                                                                                                    | はチェックしてください                                                                                   |  |  |  |  |
| 表示件数                                                                                                    | 表示件数 10 ♥ 件<br>案件表示順序 案件番号 ♥ ◎昇順<br>○降順                                                                                                    |          | 案件名称                                                                                           |                                                                                                    |                                                                                               |  |  |  |  |
| 案件表示順序 案件番号 ● 昇順<br>○ 降順                                                                                                    | 案件表示順序<br>案件番号<br>○降順                                                                                                    |          | 表示件数                                                                                           | 10 ✔ 件                                                                                                    |                                                                                               |  |  |  |  |
|                                                                                                    |                                                                                                    |          | 案件表示順序                                                                                         | 案件番号         ●昇順           ○降順                                                                                                    |                                                                                               |  |  |  |  |
|                                                                                                    |                                                                                                    |          |                                                                                                |                                                                                                    |                                                                                               |  |  |  |  |
|                                                                                                    |                                                                                                    |          |                                                                                                |                                                                                                    |                                                                                               |  |  |  |  |

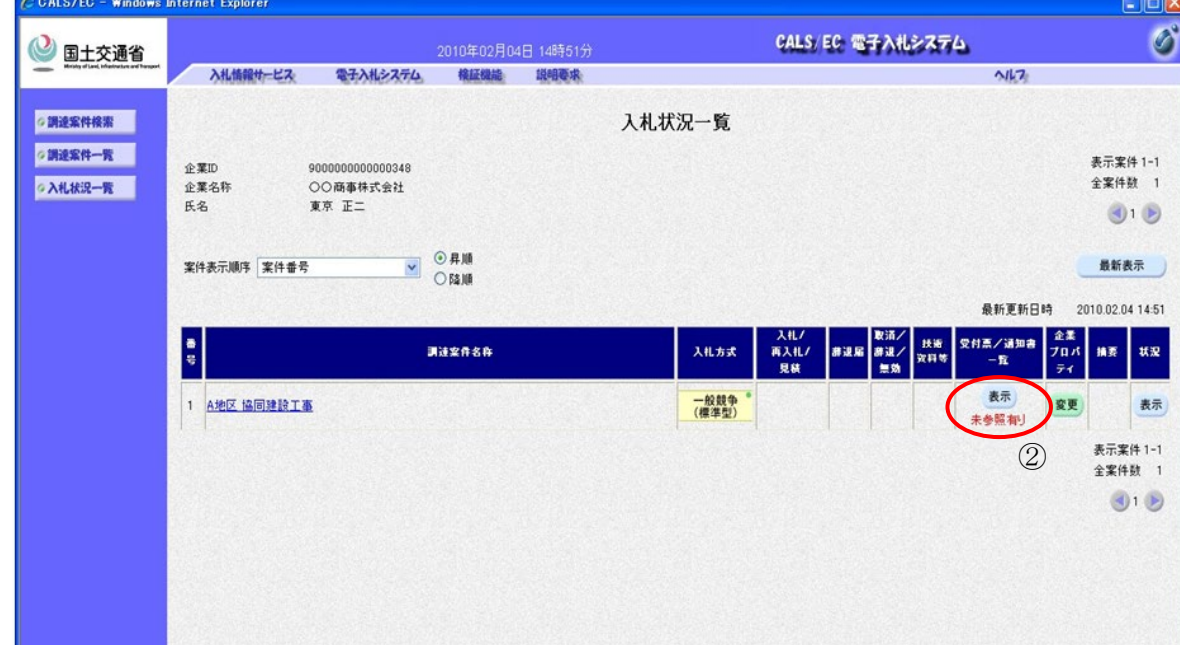

| 調達案件の選択                                           |
|---------------------------------------------------|
| 見積書を提出する調達案件の条件を入力し、<br><b>入札案件一覧ボタン①</b> を押下します。 |
|                                                   |
|                                                   |
|                                                   |
|                                                   |
|                                                   |
|                                                   |
|                                                   |
|                                                   |
| 入札状況一覧画面の表示                                       |
| 受付票/通知書一覧の列に表示されている<br><b>表示ボタン②</b> を押下します。      |
|                                                   |
|                                                   |
|                                                   |
|                                                   |

| アプレット started | シローカル イントラネット | € 100% · |
|---------------|---------------|----------|

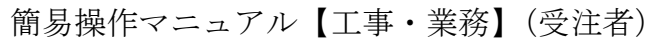

| 🗿 CALS/EC - Microsoft                          | Internet Explorer |          |                     |                              |               |                   |
|------------------------------------------------|-------------------|----------|---------------------|------------------------------|---------------|-------------------|
|                                                |                   |          | 2006年02月22日 18時19分  | CAL                          | S/EC 電子入札システム | 6                 |
| Missing of Long, by Handle and Tangant         | 入礼情報サービス          | 電子入札システム | 検証機能 説明要求           |                              |               | NK7               |
| ◎調達案件検索                                        |                   |          |                     | 入札状況通知書一覧                    |               |                   |
| ◎調達案件一覧                                        |                   | 教行回教     | 通知書名                | 通知書発行日付                      | 通知書表示 通知書確認   |                   |
| ◇入札状況一覧                                        |                   | 2        | 見積依頼通知書             | 平成18年02月22日(水)18時02分         | 表示 未参照        |                   |
|                                                |                   |          |                     | 포력10年02月22日 (水) 17時55 (      |               | -                 |
|                                                |                   | 1        | 7(11,11年9),20,70,87 | + 3018 402 A22 0 00 17 400 3 |               |                   |
|                                                |                   |          | 入札書受付票              | 平成18年02月22日(水)17時52分         | 表示            |                   |
|                                                |                   |          |                     | 戻る                           |               |                   |
|                                                |                   |          |                     |                              |               |                   |
|                                                |                   |          |                     |                              |               |                   |
|                                                |                   |          |                     |                              |               |                   |
|                                                |                   |          |                     |                              |               |                   |
|                                                |                   |          |                     |                              |               |                   |
|                                                |                   |          |                     |                              |               |                   |
|                                                |                   |          |                     |                              |               |                   |
|                                                |                   |          |                     |                              |               |                   |
|                                                |                   |          |                     |                              |               |                   |
|                                                |                   |          |                     |                              |               |                   |
|                                                |                   |          |                     |                              |               |                   |
|                                                |                   |          |                     |                              |               |                   |
|                                                |                   |          |                     |                              |               |                   |
|                                                |                   |          |                     |                              |               |                   |
|                                                |                   |          |                     |                              |               |                   |
|                                                |                   |          |                     |                              |               |                   |
|                                                |                   |          |                     |                              |               |                   |
|                                                |                   |          |                     |                              |               |                   |
|                                                |                   |          |                     |                              |               |                   |
| ● アプレットが開始されました。                               |                   |          |                     |                              | 2             | <b>9</b> 12157891 |
|                                                |                   |          |                     |                              |               |                   |
| 🗿 CALS/EC - Microsoft                          | Internet Explorer |          |                     |                              |               |                   |
|                                                |                   |          |                     | CAL                          | S/FC 雲子入札システム |                   |
| Winday of Land, by Arabitrations and Transport | 入社林和井一ビス          | 雨子入北シフテル | 2006年02月22日 18時22分  | UNIE ONIE                    | a se sumate   | 0117              |

| 🔮 国土交通省                                        |          |                                                                | 2006年02月2:                   | 2日 18時22分                | CALS/ EC 電子入札システム                                                                                                    | Ø       |
|------------------------------------------------|----------|----------------------------------------------------------------|------------------------------|--------------------------|----------------------------------------------------------------------------------------------------|---------|
| Ministry of Lood, trifestructure and Transport | 入礼情報サービス | 電子入札システム                                                       | 検証機能                         | 説明要求                     | NI-7                                                                                                    | 0.07535 |
| ○ 調速案件検索<br>○ 調速案件一覧<br>○ 入札状況一覧               |          | 企葉ID<br>企業名称<br>氏名                                             | 9000000<br>〇〇商事<br>東京 正      | 00000348<br>5株式会社<br>二 殿 | 平成18年02月22日<br>分任支出負担行為担当官<br>東北地方整備局長<br>発注 太郎<br>目 144 (北海) 英 401 妻                                                                       |         |
|                                                |          |                                                                |                              |                          | 元預以积ш川省                                                                                                    |         |
|                                                |          |                                                                |                              | ト記の                      | 案件について見積書を送信してください。                                                                                                    |         |
|                                                |          |                                                                |                              |                          |                                                                                                    |         |
|                                                |          | 調達案件者<br>調達案件者<br>見積執行<br>見積積約行<br>見積積約行<br>開封子室<br>最低金額<br>理由 | #号<br>各称<br>回数<br>予定日時<br>9時 | 印刷                       | 2102020010120050692<br>A地区,協同建設工事<br>1回目<br>平成18年02月22日18時01分<br>平成18年02月22日18時03分<br>11,000,000円(税抜ぎ)<br>見積書の提出支お願い申し上げます。<br>保存<br>展る (4) |         |
|                                                |          |                                                                |                              |                          |                                                                                                    |         |
| ③ アナレットが開始されました                                |          |                                                                |                              |                          | ■<br>■<br>「<br>「<br>「<br>」<br>「<br>」<br>「<br>」<br>「<br>」<br>「<br>」<br>」<br>」<br>」<br>」<br>」<br>」<br>」<br>」<br>」<br>」<br>」<br>」              |         |

| <ul> <li>見積依頼通知書の表示</li> <li>通知書表示の列に表示されている表示ボタン</li> <li>③を押下します。</li> </ul> |
|--------------------------------------------------------------------------------|
|                                                                                |
|                                                                                |
|                                                                                |
|                                                                                |
|                                                                                |
|                                                                                |
|                                                                                |
|                                                                                |
|                                                                                |
|                                                                                |
|                                                                                |
| 見積依頼通知書の確認                                                                     |
| 見積依頼通知書の内容を確認し、 <b>戻るボタン</b><br>④を押下します。                                       |

## 14.2.<u>見積書を提出するには</u>

| CALS/EC - Windows                       | Internet Explorer |                             |                                        |          |               |                                  |                      |                       |
|-----------------------------------------|-------------------|-----------------------------|----------------------------------------|----------|---------------|----------------------------------|----------------------|-----------------------|
| 》 国十交诵省                                 |                   |                             | 2010年02月05                             | 日 09時54分 |               | CALS/EC 📲入州                      | 2774                 | ø                     |
| Heing of Lond, billethe base of Temport | 入礼情報サービス          | 電子入札システム                    | 模証機能                                   | 說唱要求     |               |                                  | NK7                  | an Der Het Geschlung  |
| Ø 調達案件検索                                |                   |                             |                                        |          | 入札状況一覧        |                                  |                      |                       |
| の調達案件一覧                                 | 企業ID 9<br>企業A数 C  | 000000000000348<br>)〇商事株式会社 |                                        |          |               |                                  |                      | 表示案件 1-1<br>全案件数 1    |
|                                         | 氏名 月              | IR ET                       |                                        |          |               |                                  |                      | 1 🕑                   |
|                                         | 案件表示顺序 案件番号       | <b>~</b>                    | <ul> <li>● 昇順</li> <li>○ 陰順</li> </ul> |          |               |                                  |                      | 最新表示                  |
|                                         |                   |                             |                                        |          |               |                                  | 最新更新日時               | 2010.02.05 09:54      |
|                                         | 8<br>5            |                             | 过全开名件                                  |          | 入北方式          | 入札/ 取活/<br>再入札/ 非退届 非进/<br>見続 無効 | 扶诺 受付票/通知書<br>汝科等 一覧 | 企業<br>プロパ 摘要 状況<br>ティ |
|                                         | 1 A地区 協同建設工事      |                             |                                        |          | 一般競争<br>(標準型) | 見積書提出。是出                         | 表示                   | 変更 表示                 |
|                                         |                   |                             |                                        |          |               | 1)                               |                      | 表示案件 1-1<br>全案件数 1    |
|                                         |                   |                             |                                        |          |               |                                  |                      | <b>1</b>              |
|                                         |                   |                             |                                        |          |               |                                  |                      |                       |
|                                         |                   |                             |                                        |          |               |                                  |                      |                       |
|                                         |                   |                             |                                        |          |               |                                  |                      |                       |
|                                         |                   |                             |                                        |          |               |                                  |                      |                       |
|                                         |                   |                             |                                        |          |               |                                  |                      |                       |
|                                         |                   |                             |                                        |          |               |                                  |                      |                       |
| ルット started                             |                   |                             |                                        |          |               | 21                               | 🔍 ローカル イントラネット       | € 100X •              |

| 🞱 国土交通省                                      |          |                 | 2019年12月1 | 9日 14時54分                          | CALS/EC 電子入札システム               | Ø   |
|----------------------------------------------|----------|-----------------|-----------|------------------------------------|--------------------------------|-----|
| Westery of Land, Infrastructure and Dersport | 入礼情報サービス | 電子入札システム        | 検証機能      | 説明要求                               | \$                             | 147 |
| ∅調達案件検索                                      |          |                 |           | 見積書                                |                                |     |
| ∅調達案件一覧                                      |          | 発注者名称           |           | 関東地方整備局                            |                                |     |
| ◎入札状況一覧                                      |          | 調達案件番号          |           | 2102030010120190326                |                                |     |
|                                              |          | 調達案件名称<br>執行回数  |           | B地区_共同工事<br>1回日                    |                                |     |
|                                              |          | 締切日時            |           | 令和元年12月19日 14時51分                  |                                |     |
|                                              |          | 見積金額 <b>半角で</b> | 入力してくださ   | い]                                 |                                |     |
|                                              | 0        | (入力欄)           |           | (表示欄)                              |                                |     |
|                                              | 4        |                 | 10000000  | 9(税抜き)                             | 100,000,000 円(税抜き)             |     |
|                                              |          | and the second  |           |                                    | 1億円(税抜き)                       |     |
|                                              | (3)      | 雷子(1)"账号        |           | 102                                |                                |     |
|                                              | Ŭ        | e I (O H - O    |           | *任意の3桁の数字(000~999                  | )を入力してください。                    |     |
|                                              |          | 企業₪             |           | 900000000000103                    |                                |     |
|                                              |          | 企業名称            |           | △△商事                               |                                |     |
|                                              |          | 氏名<br><連絡先>     |           |                                    |                                |     |
|                                              |          | 商号(連絡先名称        | )         | △△商事                               |                                |     |
|                                              |          | 氏名              |           | △△太郎                               |                                |     |
|                                              |          | ##              |           | ■<br>■ 1                           |                                |     |
|                                              |          | 111/1           |           | 02.0000.0000                       |                                |     |
|                                              |          | 電話番号            |           | 03-0000-0000                       |                                |     |
|                                              |          | E-Mail          |           | x=xxxx@xxxx.xxx                    |                                |     |
|                                              |          | ம               | ードが開札前    | ICカードの有効期限切れに、<br>こ有効期限切れになりますと、入札 | ご注意下さい。<br>(見積)書が無効となる場合があります。 |     |
|                                              |          |                 | 4         | 提出內容確認                             | 戻る                             |     |
|                                              |          |                 |           |                                    |                                |     |
|                                              |          |                 |           |                                    |                                |     |
|                                              |          |                 |           |                                    |                                |     |
|                                              |          |                 |           |                                    |                                |     |
|                                              |          |                 |           |                                    |                                |     |

| <b>見積書提出画面の表示</b><br>入札状況一覧から入札する案件を探し、<br><b>見積書提出ボタン①</b> を押下します。 |
|---------------------------------------------------------------------|
|                                                                     |
|                                                                     |
| 見積金額、電子くじ番号の入力<br>見積金額②、電子くじ番号③を入力します。                              |
| 見積書の内容確認                                                            |
| 近山戸日谷神道部ホラン医学を分析下します。                                               |
|                                                                     |

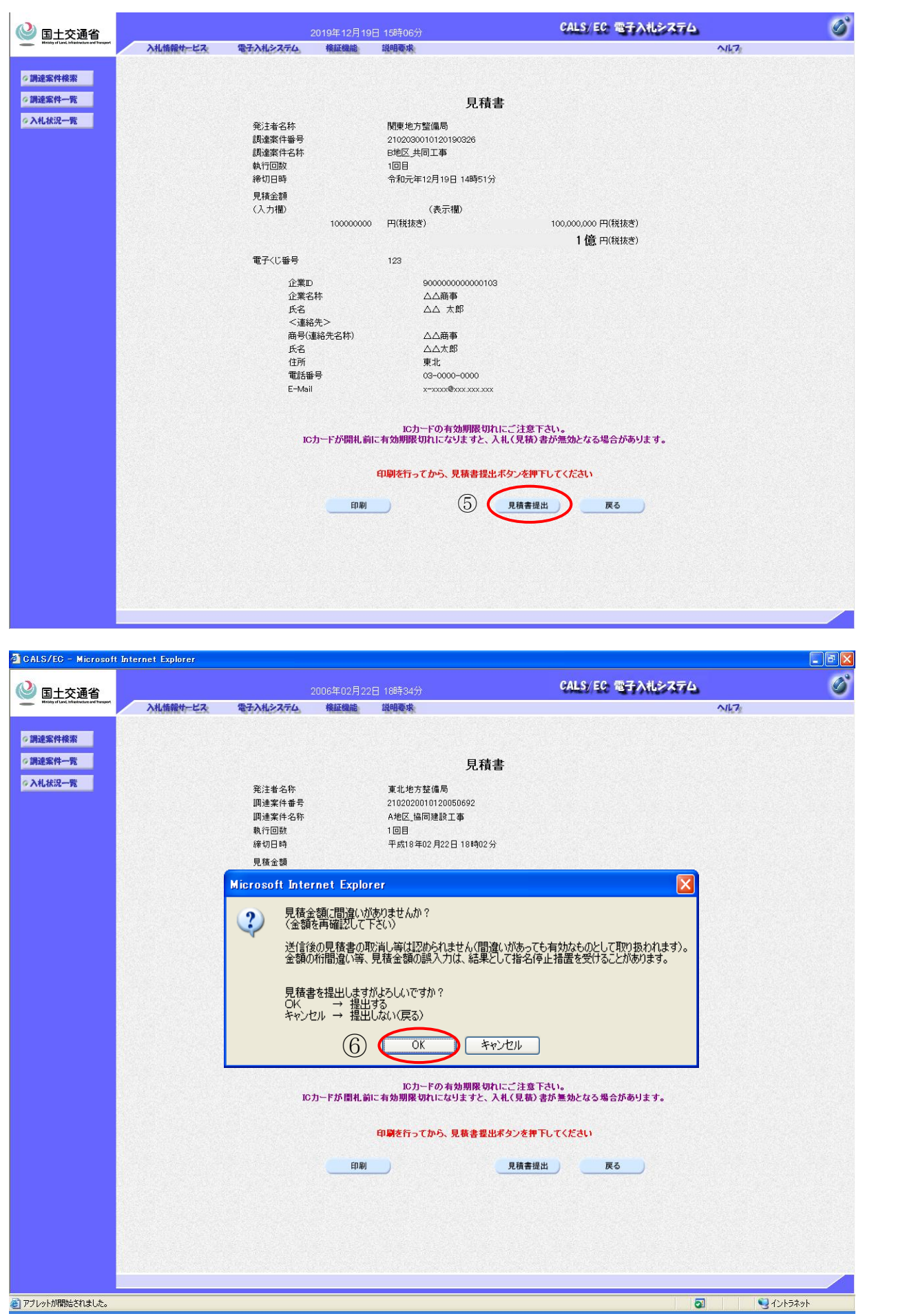

| <b>見積書の提出</b><br>内容を確認後、 <b>見積書提出ボタン⑤</b> を押下し                                                      |  |
|----------------------------------------------------------------------------------------------------|--|
| ます。                                                                                                 |  |
|                                                                                                    |  |
|                                                                                                    |  |
|                                                                                                    |  |
|                                                                                                    |  |
|                                                                                                    |  |
|                                                                                                    |  |
|                                                                                                    |  |
|                                                                                                    |  |
| 見積書の提出                                                                                              |  |
| 見積書の提出<br>見積書提出の確認ダイアログが表示される                                                                       |  |
| 見積書の提出<br>見積書提出の確認ダイアログが表示される<br>ので、見積書を提出して良ければ、 <b>OK ボタ</b><br>ン⑥を押下します。これで見積書の提出処理              |  |
| 見積書の提出<br>見積書提出の確認ダイアログが表示される<br>ので、見積書を提出して良ければ、 <b>OK ボタ</b><br>ン⑥を押下します。これで見積書の提出処理<br>が開始されます。  |  |
| 見積書の提出<br>見積書提出の確認ダイアログが表示される<br>ので、見積書を提出して良ければ、 <b>OK ボタ</b><br>ン⑥を押下します。これで見積書の提出処理<br>が開始されます。  |  |
| 見積書の提出<br>見積書提出の確認ダイアログが表示される<br>ので、見積書を提出して良ければ、 <b>OK ボタ</b><br>ン ⑦を押下します。これで見積書の提出処理<br>が開始されます。 |  |
| 見積書の提出<br>見積書提出の確認ダイアログが表示される<br>ので、見積書を提出して良ければ、 <b>OK ボタ</b><br>ン⑥を押下します。これで見積書の提出処理<br>が開始されます。  |  |
| 見積書提出の確認ダイアログが表示される<br>ので、見積書を提出して良ければ、 <b>OK ボタ</b><br>ン⑥を押下します。これで見積書の提出処理<br>が開始されます。            |  |
| 見積書の提出<br>見積書提出の確認ダイアログが表示される<br>ので、見積書を提出して良ければ、OK ボタ<br>ン⑥を押下します。これで見積書の提出処理<br>が開始されます。          |  |
| 見積書提出の確認ダイアログが表示される<br>ので、見積書を提出して良ければ、 <b>OK ボタ</b><br>ン⑥を押下します。これで見積書の提出処理<br>が開始されます。            |  |
| 見積書提出の確認ダイアログが表示される<br>ので、見積書を提出して良ければ、 <b>OK ボタ</b><br>ン®を押下します。これで見積書の提出処理<br>が開始されます。            |  |

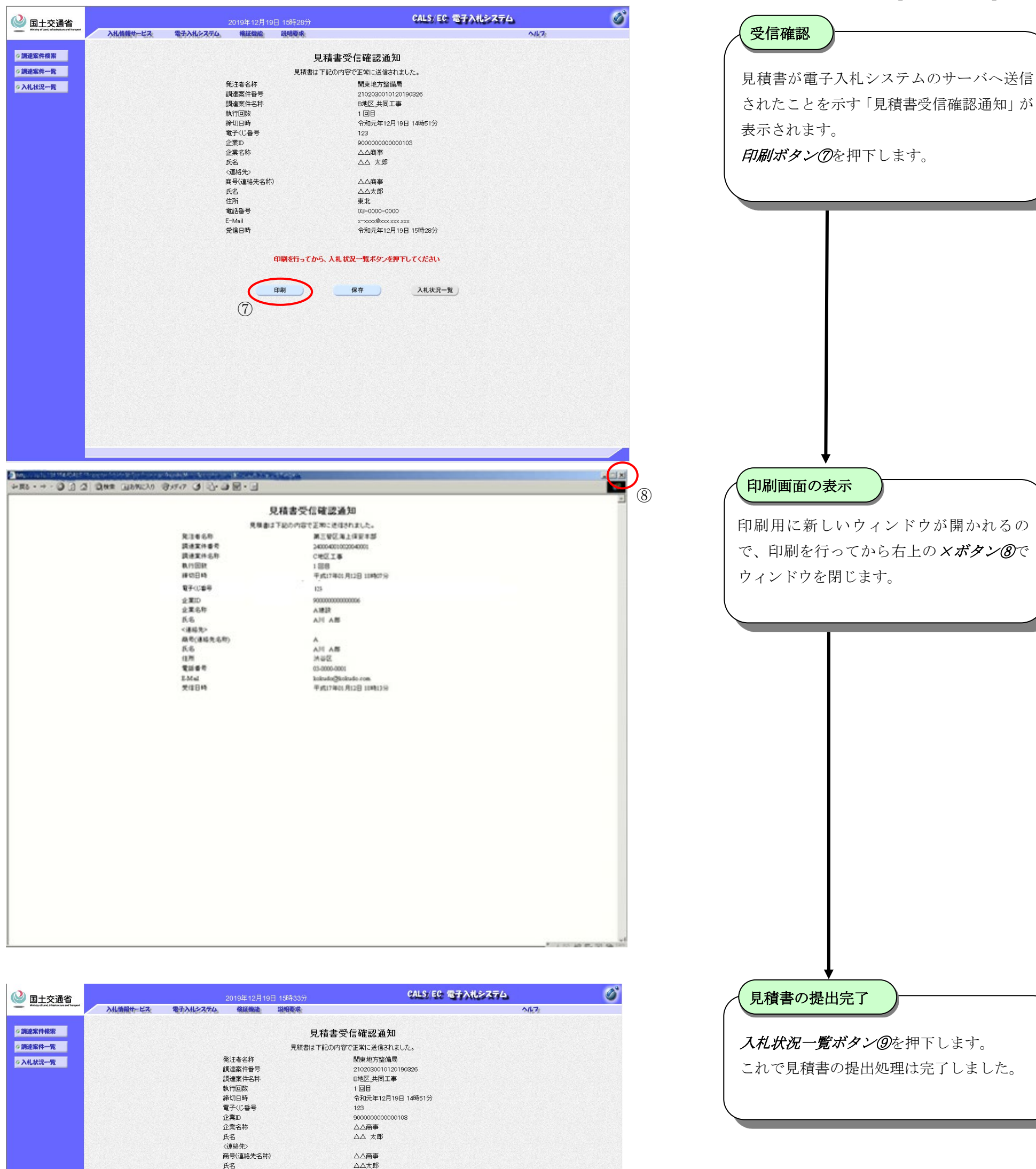

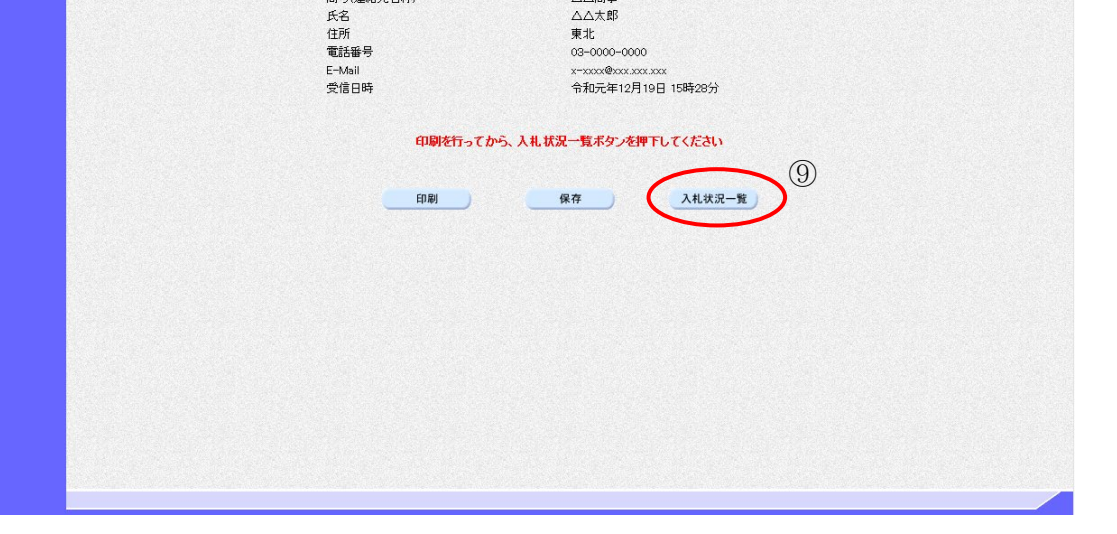

## 14.3.<u>見積書受付票を表示するには</u>

| C GALS/EC - Windows Internet Explorer                                                                                                    |                                                                                          | し 国 国 国 国 国 国 国 国 国 国 国 国 国 国 国 国 国 国                                                                                                    |
|----------------------------------------------------------------------------------------------------|------------------------------------------------------------------------------------------|----------------------------------------------------------------------------------------------------|
| ② 国土交通省<br>344500→272 07210402月04日 14時51分<br>344500→272 0723427570 0723427570                                                                                                    | CALS/EC 電子入札システム                                                                         |                                                                                                    |
| 2 開設室件修業                                                                                                    | 入札状況一覧                                                                                   | 受付票/通知書一覧の列に表示されている                                                                                                    |
| ◆ 第14年時1778月<br>◆ 第12案件一覧<br>◆ 第10<br>◆ 第10<br>● 第10<br>● | ATIMI E                                                                                  | 表示ボタン①を押下します。                                                                                                    |
| ◇入札依況一覧<br>企業名称 ○○商事株式会社<br>氏名 東京 正二                                                                                                    |                                                                                          | 金案件数 1                                                                                                    |
| ●<br>思想<br>●<br>思想                                                                                                    |                                                                                          |                                                                                                    |
| 案件表示,順序 (案件書考 Y O [3]順                                                                                                    | ak tik de                                                                                |                                                                                                    |
| 8                                                                                                    | れたがこの日本 れたが、 入札/ 数 減/ 技術 受付素/減知者 入札方式 再入札/ 課連版 辞述/ 1000000000000000000000000000000000000 | 金属 プロパート 1 4 7 7 7 1 1 1 1 1 1 1 1 1 1 1 1 1 1 1                                                                                                    |
|                                                                                                    |                                                                                          |                                                                                                    |
|                                                                                                    | (標準型) 未参照和」                                                                              |                                                                                                    |
|                                                                                                    | (J                                                                                       | 金案件数 1                                                                                                    |
|                                                                                                    |                                                                                          |                                                                                                    |
|                                                                                                    |                                                                                          |                                                                                                    |
|                                                                                                    |                                                                                          |                                                                                                    |
|                                                                                                    |                                                                                          |                                                                                                    |
|                                                                                                    |                                                                                          |                                                                                                    |
| P7Lab_stated                                                                                                    | 🕅 📦 n~hu. 4° J-52 a                                                                      | k € 100K                                                                                                    |
| 2,2,2,3, viewe                                                                                                    |                                                                                          |                                                                                                    |
| 2 CALS/EC - Microsoft Internet Explorer                                                                                                    |                                                                                          | □■■                                                                                                    |
| 回土交通省         2006年02月22日 20時01分           入机储载地-ビス         電子入札システム。         輸送機能         規制要求                                                                                                    | CALSY EC 1877A182774                                                                     |                                                                                                    |
| ◎調達案件標案 2                                                                                                    | 人札状況通知書一覧                                                                                | 世知書表示の列に表示されている <b>表示ボタ</b>                                                                                                    |
|                                                                                                    | 通知者発行日付 通知者表示 通知者書記<br>                                                                  | (2)を押下します。                                                                                                    |
| 見確否受け業<br>2<br>見確依領過知書                                                                                                    | 平成18年02月22日(外)20時01分         東京           平成18年02月22日(外)19時23分         表示                |                                                                                                    |
| 入礼徐切通知書                                                                                                    | 平成18年02月22日 (水) 19時20分 表示 参照済                                                            |                                                                                                    |
| 1 入机書受付票                                                                                                    | 平成18年02月22日 (水) 19時19分 <b>表示 参照済</b>                                                     |                                                                                                    |
|                                                                                                    | <b>戻</b> る                                                                               |                                                                                                    |
|                                                                                                    |                                                                                          |                                                                                                    |
|                                                                                                    |                                                                                          |                                                                                                    |
|                                                                                                    |                                                                                          |                                                                                                    |
|                                                                                                    |                                                                                          |                                                                                                    |
|                                                                                                    |                                                                                          |                                                                                                    |
|                                                                                                    |                                                                                          |                                                                                                    |
|                                                                                                    |                                                                                          |                                                                                                    |
|                                                                                                    |                                                                                          |                                                                                                    |
|                                                                                                    |                                                                                          |                                                                                                    |
|                                                                                                    |                                                                                          |                                                                                                    |
| アプレットが開始されました。                                                                                                    |                                                                                          | المحافظة المحافظة محافظة محافظة محافظ |
| ₫ CALS/EC - Microsoft Internet Explorer                                                                                                    |                                                                                          |                                                                                                    |
| ☑ 图土交通省 2006年02月22日 208年03分                                                                                                    | CALS/EC 電子入札システム                                                                         | 見積書受付票の確認                                                                                                    |
| 入札情報サービス、電子入札とステム、権証機論、現得要求                                                                                                    | NK7                                                                                      |                                                                                                    |
| ○調達案件報案<br>○調達案件一覧 企業ID 9000000000348                                                                                                    | 平成18年02月22日<br>分任支出負担行為担当官                                                               | マ う 示 の 内谷 を 唯 認 し、 <b>戻 る 小 ク ン ③</b> を 押                                                                                                    |
| ◇入札状況一覧<br>企業名称 ○○商事件式会社<br>氏名 東京 正二 殿                                                                                                    | 重北地方整编局長<br>発注 太郎                                                                        | しより。                                                                                                    |
|                                                                                                    | 見積書受付票                                                                                   |                                                                                                    |
| 下記の案件につ                                                                                                    | いて下記の日時に見積書を受領しました。                                                                      |                                                                                                    |
|                                                                                                    | 12                                                                                       |                                                                                                    |
| 受領番号 21020200<br>                                                                                                    | 101200506933101010002<br>10120050693                                                     |                                                                                                    |
| 調達案件名称 A地区,協同<br>見積執行回数 1回目                                                                                                    | 月建設工事<br>12月22日 201501 公                                                                 |                                                                                                    |
| 文行日時 平成18年0                                                                                                    | 4 744 C 2014U1 77                                                                        |                                                                                                    |
| 印刷                                                                                                    | <b>R</b> # <b>R</b> 5 3                                                                  |                                                                                                    |
|                                                                                                    |                                                                                          |                                                                                                    |
|                                                                                                    |                                                                                          |                                                                                                    |
|                                                                                                    |                                                                                          |                                                                                                    |
|                                                                                                    |                                                                                          |                                                                                                    |
|                                                                                                    |                                                                                          |                                                                                                    |
|                                                                                                    |                                                                                          |                                                                                                    |
|                                                                                                    |                                                                                          |                                                                                                    |
|                                                                                                    |                                                                                          |                                                                                                    |
| レアノレフトが開始されました。                                                                                                    | 0                                                                                        | 1.7.7.4.7.1                                                                                                    |

## 14.4.<u>見積締切通知書を表示するには</u>

|                  |                   |              |                    |        | CALS       | EC 雪子入       | れシステム      |              |            |
|------------------|-------------------|--------------|--------------------|--------|------------|--------------|------------|--------------|------------|
| 入扎住設サービス         | 雪子入北シ2テム          | 2010年02月04   | 4日 14時51分<br>紛鳴変成。 |        | 0,110      | 20 411       |            | A11.7        |            |
| (ARRING - Server | A MARCANE         | TRAN DEPES   |                    |        |            |              |            | ARA          |            |
|                  |                   |              |                    | 入札状況一覧 |            |              |            |              |            |
| 企業ID             | 900000000000348   |              |                    |        |            |              |            |              | 1          |
| 企業名称<br>氏名       | 〇〇商事株式会社<br>東京 正二 |              |                    |        |            |              |            |              | 1          |
|                  |                   |              |                    |        |            |              |            |              |            |
| 案件表示顺序 案件番       | 号 🔽               | ● 昇順         |                    |        |            |              |            |              | C          |
|                  |                   | O pane       |                    |        |            |              |            | 最新更新日時       | 201        |
|                  |                   | enserenseere | neserie kee        |        | 入北/        | Rin .        | / 1948 0   |              |            |
| ÷                |                   | 调速案件名称       |                    | 入礼方式   | 再入礼/<br>見積 | 非误居 非误<br>無效 | <b>双科等</b> | -12 7        | а.Х<br>7-7 |
| 1 A地区 協同建設]      | <b>1</b> 8        |              |                    | 一般競争。  |            |              | (          | 表示           | <b>変更</b>  |
|                  |                   |              |                    |        |            |              |            | T I          |            |
|                  |                   |              |                    |        |            |              |            | Û            |            |
|                  |                   |              |                    |        |            |              |            |              |            |
|                  |                   |              |                    |        |            |              |            |              |            |
|                  |                   |              |                    |        |            |              |            |              |            |
|                  |                   |              |                    |        |            |              |            |              |            |
|                  |                   |              |                    |        |            |              |            |              |            |
|                  |                   |              |                    |        |            |              |            |              |            |
|                  |                   |              |                    |        |            |              |            |              |            |
|                  |                   |              |                    |        |            |              |            |              |            |
|                  |                   |              |                    |        |            | J.           | 1 C        | コーカル イントラネット |            |

| 🗿 CALS/EC - Microsoft In                       | ternet Explorer |          |                    |                        |            |       |         |
|------------------------------------------------|-----------------|----------|--------------------|------------------------|------------|-------|---------|
| ③ 国土交通省                                        |                 |          | 2006年02月22日 21時09分 | ÇAL                    | S/EC 電子入札シ | 374   | 0       |
| Ministry of Land, Infrastructure and Transport | 入札情報サービス        | 電子入札システム | 橡証機能 説明要求          |                        |            | 21/27 |         |
| ⊘調達案件検索                                        |                 |          | Х                  | 札状況通知書一覧               |            |       |         |
| ◎調達案件一覧                                        |                 | 教行回教     | 通知書名               | 通知書発行日付                | 通知書表示      | 通知書確認 |         |
| ◇入札状況一覧                                        |                 |          | 見積締切通知書            | 平成18年02月22日 (水) 20時59分 | 表示         | 未参照   |         |
|                                                |                 | 2        | 見積書受付票             | 平成18年02月22日(水)19時25分   | 表示 (2)     | 参照済   |         |
|                                                |                 |          | 見積依頼通知書            | 平成18年02月22日 (水) 19時23分 | 表示         | 参照済   |         |
|                                                |                 |          | 入札締切通知書            | 平成18年02月22日(水)19時20分   | 表示         | 参照済   |         |
|                                                |                 | 1        | 入札書受付票             | 平成18年02月22日 (水) 19時17分 | 表示         | 参照済   |         |
|                                                |                 |          |                    | R.A.                   |            |       |         |
|                                                |                 |          |                    |                        |            |       |         |
|                                                |                 |          |                    |                        |            |       |         |
|                                                |                 |          |                    |                        |            |       |         |
|                                                |                 |          |                    |                        |            |       |         |
|                                                |                 |          |                    |                        |            |       |         |
|                                                |                 |          |                    |                        |            |       |         |
|                                                |                 |          |                    |                        |            |       |         |
|                                                |                 |          |                    |                        |            |       |         |
|                                                |                 |          |                    |                        |            |       |         |
|                                                |                 |          |                    |                        |            |       |         |
|                                                |                 |          |                    |                        |            |       |         |
|                                                |                 |          |                    |                        |            |       |         |
|                                                |                 |          |                    |                        |            |       |         |
|                                                |                 |          |                    |                        |            |       |         |
| (j) アプレットが開始されました。                             |                 |          |                    |                        |            | 5     | イントラネット |
|                                                |                 |          |                    |                        |            |       |         |
| a CALS/FC - Microsoft In                       | ternet Explorer |          |                    |                        |            |       |         |

| S OHEOVEO - MICTOSOTO D                     | iternet Explorer |          |                    | الكا                 |   |
|---------------------------------------------|------------------|----------|--------------------|----------------------|---|
| ③ 国土交通省                                     |                  |          | 2006年02月22日 21時10分 | CALS/ EC 電子入札システム    | Ø |
| Mabby of Lovi, Infrastructure and Transport | 入札情報サービス         | 電子入札システム | 橡証機能 説明要求          | NH.7                 |   |
| ◎調達案件検索                                     |                  |          |                    | 平成18年02月22日          |   |
| ◎ 調達案件一覧                                    |                  | 企業ID     | 900000000000348    | 分任支出負担行為担当官          |   |
| ◎入札状況一覧                                     |                  | 企業名称     | 〇〇商事株式会社           | 東北地方整備局長             |   |
|                                             |                  | 氏名       | 東京 正二 殿            | 発注 太郎                |   |
|                                             |                  |          |                    | 見積締切通知書              |   |
|                                             |                  |          | 下記の案件              | こついて下記の日時に見積を締切りました。 |   |
|                                             |                  |          |                    | 12<br>12             |   |

| 受付票/通知書一覧の列に表示されている<br><i>表示ボタン</i> ①を押下します。 |
|----------------------------------------------|
|                                              |
|                                              |
|                                              |
|                                              |
|                                              |
|                                              |
|                                              |
|                                              |
| 見積締切通知書の表示                                   |
| ②を押下します。                                     |
|                                              |
|                                              |
|                                              |
|                                              |
|                                              |
|                                              |
|                                              |
|                                              |
|                                              |
|                                              |
| 見積締切通知書の確認                                   |
| 見積締切通知票の内容を確認し、戻るボタン のた細下します                 |

|                | 調達案件番号<br>調達案件名称<br>見義將行回数<br>見積線切発行日時<br>開封予定日時 | 2102020010120050693<br>A地区 協同建設工事<br>1回目<br>平成18年02月22日 20時59分<br>平成18年02月23日 10時00分 | 3            |
|----------------|--------------------------------------------------|--------------------------------------------------------------------------------------|--------------|
|                | 印刷                                               |                                                                                      |              |
|                |                                                  |                                                                                      |              |
| アブレットが開始されました。 |                                                  |                                                                                      | ٩٩٦٩٢٢ 🕲 🔰 💼 |

## 14.5.<u>見積依頼通知書を表示するには(再見積)</u>

2017年12月06日 14時46分

🔮 国土交通省

CALS/EC 電子入札システム

Ø

| ◎ 入机状况一覧                                                                                                    | 1                                                                                                    | ※ICカードの企業構<br>企業情報の容が定<br>或いは入れ.無効の扱<br>代:<br>ICカードI<br>ICカードI                                                                                                    |                                                                                                    | のカードを使用した場合は、参加資格の取消し<br>企業郵便番号: 123-4567<br>代表FAX番号: 03-0000-0000                                                                                                    |                                                                    |
|----------------------------------------------------------------------------------------------------|----------------------------------------------------------------------------------------------------|----------------------------------------------------------------------------------------------------|----------------------------------------------------------------------------------------------------|----------------------------------------------------------------------------------------------------|--------------------------------------------------------------------|
|                                                                                                    |                                                                                                    | 地方整備局                                                                                                    | 近畿地方整備局                                                                                                    | ✓                                                                                                    |                                                                    |
|                                                                                                    |                                                                                                    | 事務所                                                                                                    | ▼全て)<br>総務部契約課<br>総務部経理調達課(港湾空港関連)<br>企画部                                                                                                    | 0                                                                                                    | -                                                                  |
|                                                                                                    |                                                                                                    |                                                                                                    | 建政部<br>工事                                                                                                    | コンサル                                                                                                    | -                                                                  |
|                                                                                                    |                                                                                                    | 入礼方式                                                                                                    | 「全全て」           一般競争入礼(標準型)           一般競争入礼(原軍選北型)           一般競争入礼(同時提出型)           一般競争入礼(同時提出型)           一般競争入礼(同時提出型)           一般競争入礼(同時提出型)           一般競争入礼(同時提出型)           二般競争入礼(同時提出型)           二級競争入礼(同時提出型)           二級競争入礼(信/標理2)           公募型指名競争入礼(使工計画審査型)           這常型指名競争入礼方式           二軍者常型型換争入礼           随意契約                                                                                                    | 「全て」           一般競争入札(標準型)           通常型指名競争入札方式           公募型競争入札方式           開局公募型対争入札方式           公募型プロボーザル方式           開島公募型プロボーザル方式           開島公募型プロボーザル方式           「標準プロボーザル方式           「随意契約                                                                                                    |                                                                    |
|                                                                                                    |                                                                                                    | 工事種別/コンサル種別                                                                                                    | <ul> <li>▼全て)</li> <li>一般土木工事<br/>アスファルト6舗装工事<br/>資格上部工事<br/>資と関工事</li> </ul>                                                                                                    | ▼全て<br>測量<br>連発コンサルタント業務<br>土木コンサル業務<br>地質調査業務                                                                                                    |                                                                    |
|                                                                                                    |                                                                                                    | 案件状態                                                                                                    | 全て     一般競争入札(簡易確認型)において     競争参加資格確認資料申請可能、提出済の案件     「私者提出済」を選択してください。                                                                                                    | 牛を検索する場合は、                                                                                                    | -                                                                  |
|                                                                                                    |                                                                                                    | 検索日付                                                                                                    | 指定しない                                                                                                    |                                                                                                    |                                                                    |
|                                                                                                    |                                                                                                    | 案件番号                                                                                                    | □ 案件番号のみの場合                                                                                                    | はチェックしてください                                                                                                    |                                                                    |
|                                                                                                    |                                                                                                    | 案件名称                                                                                                    |                                                                                                    |                                                                                                    |                                                                    |
|                                                                                                    |                                                                                                    | 表示件数                                                                                                    | 10 ∨ 件                                                                                                    |                                                                                                    |                                                                    |
|                                                                                                    |                                                                                                    | 柔汗表示順序                                                                                                    | 案件番号 ∨ ○井/僧                                                                                                    |                                                                                                    |                                                                    |
|                                                                                                    |                                                                                                    | 柔任我示喇查                                                                                                    |                                                                                                    |                                                                                                    | ·                                                                  |
| ALS/EC - Windows                                                                                                    | Internet Explorer                                                                                                    | 桑仟衣刀/明子                                                                                                    |                                                                                                    |                                                                                                    |                                                                    |
| IS/EC - Windows<br>国土交通省                                                                                                    | Internet Explorer                                                                                                    | ▲日衣刀/明子<br>2010年                                                                                                    | (案件番号 ○ ○ 詳細<br>○ 降順<br>E02月04日 14時61分                                                                                                    | CALS/EC: መታእዚራጸታሪ                                                                                                    | ×                                                                  |
| S/EC - Windows<br>国土交通省<br>Englished and and sense                                                                                                    | Internet Explorer<br>入社体験サービス                                                                                                    | 案(中衣)(初期)予<br>2010年<br>電子入札22万4、 権利                                                                                                    | <br>案件番号<br>○ 隣順<br>E02月04日 14時61分<br>器機能<br>製作要求                                                                                                    | CALS/ EC መታእዚራጃታፊ                                                                                                    | X                                                                  |
| LS/EC - Windows<br>国土交通省<br>追案件编集                                                                                                    | Internet Explorer<br>入社体解thービス                                                                                                    | 案日代JTUREF<br>2010年<br>電子入札之ステム 権利                                                                                                    | [2月04日 14時51分<br>[20月04日 14時51分<br>[2]編編 [2]編集 [2]<br>[2]人 九 北 次 一 5                                                                                                    | CALS/ EC: 877162776.                                                                                                    | • • • •<br>• • • •                                                 |
| ALS/EC - Windows<br>国土交通省<br>周達案件核索<br>現達案件-電<br>入札状況一覧                                                                                                    | Internet Explorer<br>入北議録サービス<br>企業ID 90<br>企業名称 〇                                                                                                    | 案日本なJJUUF<br>2010年<br>また入札とステム 新<br>00000000000348<br>〇商事林式会社                                                                                                    | <ul> <li>集件番号 ○ ○ 詳細<br/>○ 陳順</li> <li>E02月04日 14時51分</li> <li>三級總 與時要求</li> <li>二人札状況一多</li> </ul>                                                                                                    | Cals/ EC TTANS774                                                                                                    | <ul> <li>ことの</li> <li>水化フ</li> <li>表示案件 1-1<br/>全案件録 1</li> </ul>  |
| LS/EC - Windows<br>国土交通省<br>www.state<br>www.statee<br>wwww.statee<br>www.statee<br>www.statee<br>wwww.statee<br>www.statee<br>www.s | Internet Explorer<br>入札情報サービス<br>企業ID 90<br>企業名称 〇<br>氏名 東                                                                                                    | ※日本大工の明子<br>2010年<br><b>全子入札システム</b><br>4<br>00000000000348<br>〇商事株式会社<br>京 正二                                                                                                    | E02月04日 148551分<br>至02月04日 148551分<br>至時後<br>現時受称<br>入札状況一覧                                                                                                    | Саls/ ес Ф7лц>774<br>1                                                                                                    | ・<br>、<br>、<br>、<br>、<br>、<br>、<br>、<br>、<br>、<br>、<br>、<br>、<br>、 |
| LS/EC - Windows<br>国土交通省<br>谜案件檢集<br>谜案件檢集<br>礼状识一覧                                                                                                    | Internet Explorer<br>入札情報サービス<br>企業口 90<br>企業名称 〇<br>氏名 東<br>案件表示順序 案件畫号                                                                                                    | ※日本なっつ明子<br>2010年<br><b>登子入払さえテム</b><br>(朝<br>の0000000000348<br>〇商事株式会社<br>京 正二<br>() 降順                                                                                                    | [02月04日 14時51分                                                                                                    | Саls/ ес Ф7лц×774.                                                                                                    | 表示案件 1-1<br>全案件数 1<br>・1 ・<br>最新表示<br>最新更新日時 2010 02 04 14 51      |
| NLS/EC - Windows<br>国土交通省<br>Improvide Internet Proved<br>NLK说一覧                                                                                                    | Internet Explorer<br>入札情報サービス<br>企業ID 90<br>企業名称 〇<br>氏名 東<br>案件表示順序 案件書号                                                                                                    | ※日本大丁349子       2010年       2010年       電子入札2ステム       (前事株式会社<br>京正二   ※ 一条 単語       (○ 祭 単語                                                                                                    | 東井番号     ○ 井村香       ● ○ 陳順       ● ○ 陳順       ● ○ 陳順       ● ○ 陳順       ● ○ 陳順       ● ○ 陳順       ● ○ 陳順       ● ○ 陳順       ● ○ 陳順       ● ○ 陳順       ● ○ 陳順       ● ○ 陳順       ● ○ 陳順       ● ○ 陳順       ● ○ 陳順       ● ○ 陳順       ● ○ 陳順       ● ○ 陳順       ● ○ 陳加       ● ○ 陳加       ● ○ ○ 陳加       ● ○ ○ 陳加       ● ○ ● ○ ● ○ ● ○ ● ○ ● ○ ● ○ ● ○ ● ○ ● ○ | CALS/EC 電子入札システム<br>で<br>1<br>1<br>1<br>1<br>1<br>1<br>1<br>1<br>1<br>1<br>1<br>1<br>1                                                                                                    |                                                                    |
| LS/EC - Windows<br>国土交通省<br>National States<br>National States                                                                                                    | Internet Explorer           入札信録サービス           企業D         90           企業A株         〇           氏名         東           案件表示順序         案件書号                                                       | ※日本大丁3月9子<br>2010年<br>2010年<br>2010<br>2010 | E02月04日 14時51分       2開始       2開始       2開始       2開始       2開始       2開始       2開始       2日       2日        2日       2日       2日       2日       2日       2日       2日       2日       2日       2日       2日       2日       2日       2日       2日       2日                                                    | CALS/EC 電子入札システム<br>で<br>で<br>で<br>、<br>、<br>、<br>、<br>、<br>、<br>、<br>、<br>、<br>、<br>、<br>、<br>、                                                                                                    | ・ ・ ・ ・ ・ ・ ・ ・ ・ ・ ・ ・ ・ ・ ・ ・ ・                                  |
| CALS/EC - Windows                                                                                                    | Internet Explorer           入札情報サービス           企業ID         90           企業石作         〇           氏名         東           案件表示順序         案件書号           ●         ●           1         A地区 協同建設工業 | 案日本大力規則子<br>2010年<br>電子入札之ステム 値<br>00000000000348<br>○商事株式会社<br>京 正二<br>○ 詳順<br>○ 詳順<br>○ 詳順                                                                                                    | E02月04日 14時51分<br>E02月04日 14時51分<br>副語 18時後休<br>入札状況一5<br>5日 入11.7<br>「酸源                                                                                                    | CALS/EC 電子入札システム<br>な<br>、<br>、<br>、<br>、<br>、<br>、<br>、<br>、<br>、<br>、<br>、<br>、<br>、                                                                                                    |                                                                    |
| ALS/EC - Windows<br>DILL交通省<br>JI建案件核素<br>JI建案件一覧<br>入礼状況一覧                                                                                                    | Internet Explorer       企業の     90       企業名称     ○       実件表示順序     業件書号       ●     1       1     A地区 協同建設工業                                                                                    | ※日本大丁ス明子<br>2010年<br>2010年<br>2010<br>2010                                                                                                    | 正次月04日 14時51分       ○○陽順       第時電気       入札状況一5       50+       入した       「保厚                                                                                                    | CALS/EC 電子入札をステム<br>また<br>ネスルノ 御道座 単語 (計画) (計画)<br>ない 一般の「「」」<br>ない 一般の「」」<br>ない 一般ので<br>ない 一般の「」」<br>ない 一般の「」」<br>ない 一般ので<br>ない 一般のの<br>ない 一般ので<br>ない 一般ので<br>ない<br>ない<br>ない<br>ない<br>ない<br>ない<br>ない<br>ない<br>ない<br>ない |                                                                    |

| 調達案件の選択                      |
|------------------------------|
| 再見積書を提出する調達案件の条件を入力          |
| し、 <b>入札案件一覧ボタン①</b> を押下します。 |
|                              |
|                              |
|                              |
|                              |
|                              |
|                              |
|                              |
|                              |
|                              |
|                              |
|                              |
|                              |
|                              |
|                              |
|                              |
|                              |
|                              |
| 入札状況通知書一覧の表示                 |
| 受付票/通知書一覧の列に表示されている          |
| <b>表示ボタン</b> ②を押下します。        |
|                              |
|                              |
|                              |
|                              |
|                              |
|                              |
|                              |
|                              |

I

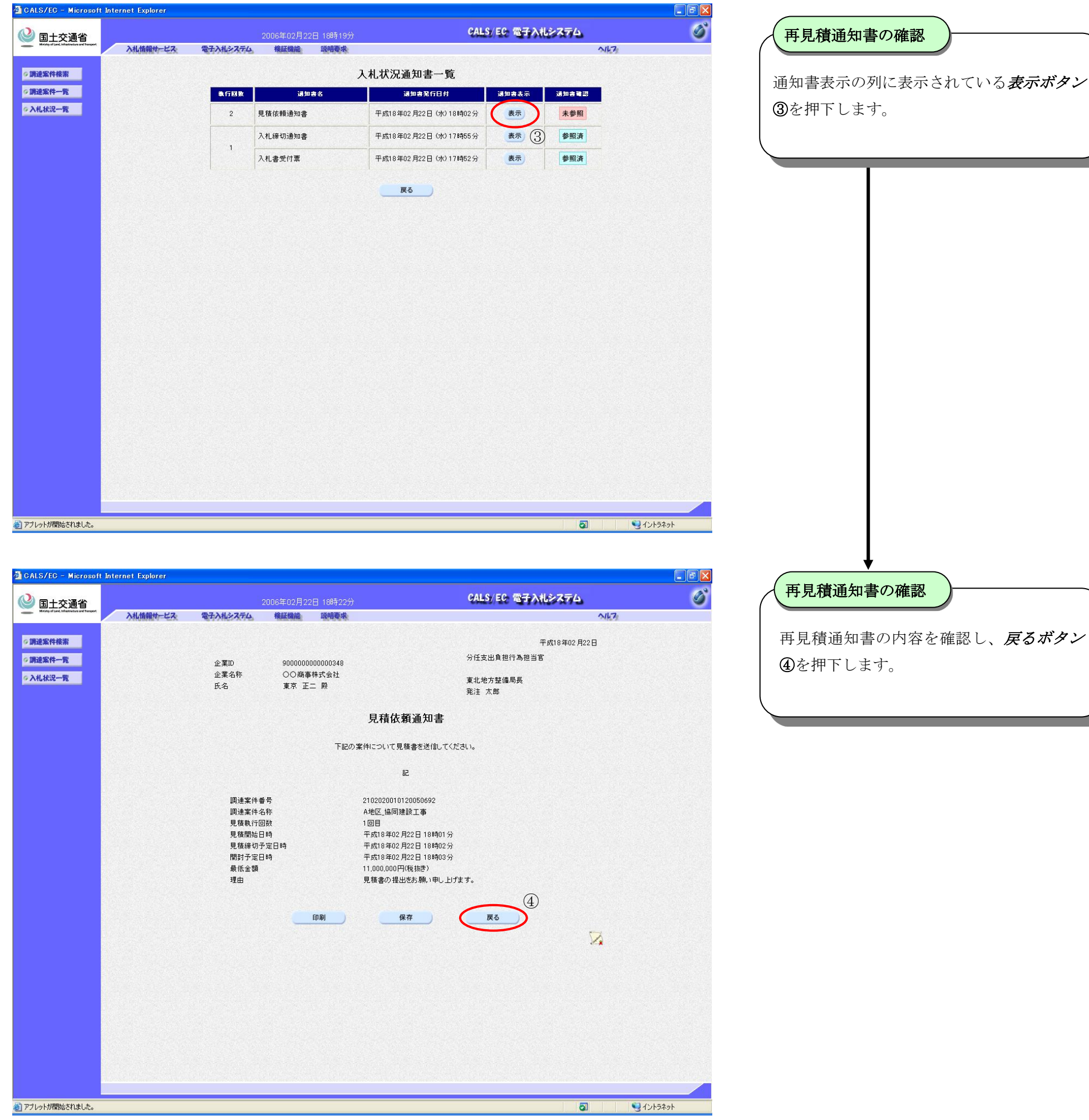

# 14.6.<u>見積書を提出するには(再見積)</u>

| CALS/EC - Windows                            | Internet Explorer         |                    |           |        |                                  |                            |                    |
|----------------------------------------------|---------------------------|--------------------|-----------|--------|----------------------------------|----------------------------|--------------------|
| 🕗 国十交通省                                      |                           | 2010年02月03         | 5日 09時54分 |        | CALS EC 電子入札シ                    | 774                        | ø                  |
| Honey of Lond, Ministration and Transport    | 入礼情報サービス 電子               | 入札システム 検証機能        | 說明要求      |        |                                  | 2147                       |                    |
| Ø 調達案件検索                                     |                           |                    |           | 入札状況一覧 |                                  |                            |                    |
| <ul> <li>調達案件一覧</li> <li>()入札状況一覧</li> </ul> | 企業ID 9000000<br>企業名称 〇〇商事 | 000000348<br>5株式会社 |           |        |                                  |                            | 表示案件 1-1<br>全案件数 1 |
|                                              | 氏名 東京 正                   | =                  |           |        |                                  |                            | 1 🕑                |
|                                              | 案件表示顺序 案件番号               | ● 昇順<br>○ 降順       |           |        |                                  |                            | 最新表示               |
|                                              |                           |                    |           |        |                                  | 最新更新日時                     | 2010.02.05 09:54   |
|                                              | <b>慶</b><br>号             | 調達案件名称             |           | 入扎方式   | 入礼/ 取酒/<br>再入礼/ 辞进届 辞进/<br>夏疏 集効 | 快速 受付票/通知書 21<br>(科琴 一覧 デ・ | ≝<br>/パ 接歪 状況<br>イ |
|                                              | 1 A地区 協同建設工事              |                    |           | 一般競争 見 | 見積書提出 見出                         | 表示 変                       | 更表示                |
|                                              |                           |                    |           |        | 1                                |                            | 表示案件 1-1<br>全案件数 1 |
|                                              |                           |                    |           |        |                                  |                            | 1 🕑                |
|                                              |                           |                    |           |        |                                  |                            |                    |
|                                              |                           |                    |           |        |                                  |                            |                    |
|                                              |                           |                    |           |        |                                  |                            |                    |
|                                              |                           |                    |           |        |                                  |                            |                    |
|                                              |                           |                    |           |        |                                  |                            |                    |
|                                              |                           |                    |           |        |                                  |                            |                    |
|                                              |                           |                    |           |        |                                  |                            |                    |
| アブレット started                                |                           |                    |           |        | E.                               | 🧐 ローカル イントラネット             | 🔍 100% 🔹           |

| 国十交诵省                                      |          |                          | 2019年12月1 | 9日 14時54分                                    | CALS/EC 電子入札システム               | Ø                              |
|--------------------------------------------|----------|--------------------------|-----------|----------------------------------------------|--------------------------------|--------------------------------|
| Ministry of Lord, beforefree and Transport | 入礼情報サービス | 電子入札システム                 | 検証機能      | 説明要求                                         | NK72                           | a man the Dupping of the cross |
| 調達室件検索                                     |          |                          |           | 目積土                                          |                                |                                |
| 调法安化一些                                     |          |                          |           | 九項音                                          |                                |                                |
|                                            |          | 充注者名称<br>調達案件番号          |           | 関果地力整備向<br>2102030010120190326               |                                |                                |
| 八代代记一定                                     |          | 調達案件名称                   |           | B地区_共同工事                                     |                                |                                |
|                                            |          | 執行回数                     |           | 1回目<br>今和元年12月10日 14時51分                     |                                |                                |
|                                            |          | 刷稿の日間<br>見積金額 <b>半角で</b> | えカレてくださ   | [)/0/(+12/)/00 (404/01/)                     |                                |                                |
|                                            | (2       | 2) (入力欄)                 |           | (表示欄)                                        |                                |                                |
|                                            | •        |                          | 100000000 | 円(税抜き)                                       | 100,000,000 円(税抜き)             |                                |
|                                            |          | 0                        |           |                                              | 1億円(税抜き)                       |                                |
|                                            |          | 3                        |           |                                              |                                |                                |
|                                            |          | 电士へし番号                   |           | 123<br>※任意の3桁の数字(000~999)                    | を入力してください。                     |                                |
|                                            |          | 企業₪                      |           | 900000000000103                              |                                |                                |
|                                            |          | 企業名称                     |           | △△商事                                         |                                |                                |
|                                            |          | 氏名<br><連絡先>              |           |                                              |                                |                                |
|                                            |          | 商号(連絡先名称                 | ;)        | △△商事                                         |                                |                                |
|                                            |          | 氏名                       |           | △△太郎                                         |                                |                                |
|                                            |          | 住所                       |           | 東北                                           |                                |                                |
|                                            |          | 電話番号                     |           | 03-0000-0000                                 |                                |                                |
|                                            |          | E-64-31                  |           | x=xxxx@xxx.xxx                               |                                |                                |
|                                            |          | E-IVIAII                 |           |                                              |                                |                                |
|                                            |          | юh                       | ④一Fが開札前   | ICカードの有効期限切れに、<br>に有効期限切れになりますと、入札<br>遅出内容確認 | "注意下さい。<br>(見積)書が無効となる場合があります。 |                                |

| <b>再見積書の提出</b><br>入札状況一覧から再見積する案件を探し、<br><i>見積書提出ボタン</i> ①を押下します。 |  |
|-------------------------------------------------------------------|--|
|                                                                   |  |
|                                                                   |  |
| <b>再見積金額、電子くじ番号の入力</b><br><i>再見積金額②、電子くじ番号③</i> を入力しま<br>す。       |  |
| 再見積書の内容確認<br>提出内容確認ボタン②を押下します。                                    |  |
|                                                                   |  |
|                                                                   |  |

| Winkley of Land, Infrastructure and Transport |                     | 2019年12月19E                                                                                                    | 15時06分                                                                                                    | CALS/EC 電子入札システム                                                                                                    | <u> </u>   | 一世元慎音                                   |
|-----------------------------------------------|---------------------|----------------------------------------------------------------------------------------------------|----------------------------------------------------------------------------------------------------|----------------------------------------------------------------------------------------------------|------------|-----------------------------------------|
|                                               | 入札情報サービス            | 電子入札システム 検証機能                                                                                                    | 説明要求                                                                                                    | NK7                                                                                                    |            |                                         |
| ◎ 調漆案件検索                                      |                     |                                                                                                    |                                                                                                    |                                                                                                    |            | 内容を確認                                   |
| 《調漆室供一覧                                       |                     |                                                                                                    | 日本寺                                                                                                    |                                                                                                    |            |                                         |
| 2入礼状况一版                                       |                     |                                                                                                    | 兄惧昔                                                                                                    |                                                                                                    |            | ます。                                     |
|                                               |                     | 発注者名称<br>調達案件番号                                                                                                    | 関東地方整備局<br>2102030010120190326                                                                                                    |                                                                                                    |            |                                         |
|                                               |                     | 調達案件名称                                                                                                    | B地区共同工事                                                                                                    |                                                                                                    |            |                                         |
|                                               |                     | 執行回致<br>締切日時                                                                                                    | 1回目<br>令和元年12月19日 14時51分                                                                                                    |                                                                                                    |            |                                         |
|                                               |                     | 見積金額                                                                                                    |                                                                                                    |                                                                                                    |            |                                         |
|                                               |                     | (入力欄) 100000000                                                                                                    | (表示欄)<br>四(18(共幸)                                                                                                    | 100.000.000 円(粉抹金)                                                                                                    |            |                                         |
|                                               |                     | 10000000                                                                                                    |                                                                                                    | 1億円(税抜き)                                                                                                    |            |                                         |
|                                               |                     | 電子<じ番号                                                                                                    | 123                                                                                                    |                                                                                                    |            |                                         |
|                                               |                     | 企業₪                                                                                                    | 9000000000000103                                                                                                    |                                                                                                    |            |                                         |
|                                               |                     | 企業名称                                                                                                    | △△商事                                                                                                    |                                                                                                    |            |                                         |
|                                               |                     | 氏名<br><連絡先>                                                                                                    | △△ 太郎                                                                                                    |                                                                                                    |            |                                         |
|                                               |                     | 商号(連絡先名称)                                                                                                    | △△商事                                                                                                    |                                                                                                    |            |                                         |
|                                               |                     | 氏名<br>住所                                                                                                    | △△太郎<br>東北                                                                                                    |                                                                                                    |            |                                         |
|                                               |                     | 電話番号                                                                                                    | 03-0000-0000                                                                                                    |                                                                                                    |            |                                         |
|                                               |                     | E-Mail                                                                                                    | X-XXXX@XXX.XXX.XXX                                                                                                    |                                                                                                    |            |                                         |
|                                               |                     |                                                                                                    | でもここの方効期限知れにごう                                                                                                    | <del>在下</del> 为,                                                                                                    |            |                                         |
|                                               |                     | ICカードが開札前に                                                                                                    | 「有効期限切れになりますと、入礼(見れ                                                                                                    | 意」でい。<br>街)書が無効となる場合があります。                                                                                                    |            |                                         |
|                                               |                     |                                                                                                    |                                                                                                    |                                                                                                    |            |                                         |
|                                               |                     |                                                                                                    | 印刷を行ってから、見積書提出ボタンを                                                                                                    | 押下してください                                                                                                    |            |                                         |
|                                               |                     | 印刷                                                                                                    | (5) 見積                                                                                                    | 書提出 ) 戻る )                                                                                                    |            |                                         |
|                                               |                     |                                                                                                    |                                                                                                    |                                                                                                    |            |                                         |
|                                               |                     |                                                                                                    |                                                                                                    |                                                                                                    |            |                                         |
|                                               |                     |                                                                                                    |                                                                                                    |                                                                                                    |            |                                         |
|                                               |                     |                                                                                                    |                                                                                                    |                                                                                                    |            |                                         |
|                                               |                     |                                                                                                    |                                                                                                    |                                                                                                    |            |                                         |
|                                               |                     |                                                                                                    |                                                                                                    |                                                                                                    |            |                                         |
|                                               |                     |                                                                                                    |                                                                                                    |                                                                                                    |            |                                         |
|                                               |                     |                                                                                                    |                                                                                                    |                                                                                                    |            |                                         |
| 🗿 CALS/EC - Microsoft                         | t Internet Explorer |                                                                                                    |                                                                                                    |                                                                                                    |            | 田田瑞士                                    |
|                                               |                     | 2006年02月22月                                                                                                    | ╕ 18時≑94分                                                                                                    | CALS/EC 電子入札システム                                                                                                    | 6          | 一一一一一一一一一一一一一一一一一一一一一一一一一一一一一一一一一一一一一一一 |
| Webby of Law() bifustration and Throught      | 入札情報サービス            | 電子入札システム 検証機能                                                                                                    | 說明要求                                                                                                    | 54KZ                                                                                                    |            |                                         |
| -                                             |                     |                                                                                                    |                                                                                                    |                                                                                                    |            | 見積書提出                                   |
| ◎調達案件検索                                       |                     |                                                                                                    |                                                                                                    |                                                                                                    |            |                                         |
| ◎ 調達案件一覧                                      |                     |                                                                                                    | 見積書                                                                                                    |                                                                                                    |            | で、見積書                                   |
| ◎入札状況一覧<br>●                                  |                     | 発注者名称                                                                                                    | 東北地方整備局                                                                                                    |                                                                                                    |            | レンクローン                                  |
|                                               |                     | 調達案件番号<br>調達案件名称                                                                                                    | 2102020010120050692<br>Ath区 按同建設工事                                                                                                    |                                                                                                    |            | 211102                                  |
|                                               |                     | 執行回数                                                                                                    |                                                                                                    |                                                                                                    |            | これで見積                                   |
|                                               |                     | 締切日時                                                                                                    | 平成18年02月22日18時02分                                                                                                    |                                                                                                    |            |                                         |
|                                               |                     | 見積金額                                                                                                    |                                                                                                    |                                                                                                    |            | 1                                       |
|                                               |                     |                                                                                                    |                                                                                                    |                                                                                                    |            |                                         |
|                                               |                     | Microsoft Internet Explo                                                                                                    | rer                                                                                                    |                                                                                                    |            |                                         |
|                                               |                     | Microsoft Internet Explo<br>見積金額に間違い                                                                                                    | rer<br>徳りませんか?                                                                                                    | ×                                                                                                    |            |                                         |
|                                               |                     | Microsoft Internet Explo           見積金額:間違いか<br>(金額を再確認して)                                                                                                    | rer<br>徳りませんか?<br>Fさい)                                                                                                    |                                                                                                    |            |                                         |
|                                               |                     | Microsoft Internet Explo<br>2<br>見積金額に間違いか<br>全額を再確認して<br>送信後の見積者の見<br>今額のが間違い等                                                                                                    | rer<br>後りませんか?<br>Fさい)<br>い消し等は認められません(間違いがは<br>見若令類の謳入力は、結果21」で指                                                                                                    | あっても有効なものとして取り扱われます)。 その後、社会客を受けることがあります。                                                                                                    |            |                                         |
|                                               |                     | Microsoft Internet Explo           ・         見積金額に間違い<br>(金額を再確認して)           送信後の見積書の現<br>金額の桁間違い等、                                                                                          | rer<br>「ありませんか?<br>Fさい)<br>吹肖し等は認められません(間違いがき<br>見積金額の誤入力は、結果として指                                                                                                    | たっても有効なものとして取り扱われます)。<br>その停止措置を受けることがあります。                                                                                                    |            |                                         |
|                                               |                     | Microsoft Internet Explo           ・         見積金額に間違い<br>(金額を再確認して)           送信後の見積者の間金額の桁間違い等、           見積書を提出します。                                                                         | rer<br>(彼りませんか?<br>Fさい)<br>取肖し等(は認められません(間違いが成<br>見積金額の誤入力は、結果として指<br><u>がよ</u> うしいですか?                                                                                                    | → っても有効なものとして取り扱われます)。 ・ 名停止措置を受けることがあります。                                                                                                    |            |                                         |
|                                               |                     | Microsoft Internet Explo<br>見積金額に間違いが<br>(金額を再確認して<br>送信後の見積書の時<br>金額の桁間違い等、<br>見積書を提出します<br>OK → 提出<br>キャンセル → 提出                                                                            | rer<br>(彼りませんか?<br>Fさい)<br>空前し等(起20かられません(間)違いが対<br>見積金額の誤入力は、結果として指<br>がよろしいですか?<br>する<br>しない(戻る)                                                                                                    | 、<br>あっても有効なものとして取り扱われます)。<br>名停止措置を受けることがあります。                                                                                                    |            |                                         |
|                                               |                     | Microsoft Internet Explo<br>見積金額に間違いが<br>(金額を再確認して<br>送信後の見積書の明<br>金額の桁間違い等、<br>見積書を提出します<br>OK → 提出<br>キャンセル → 提出                                                                            | rer<br>彼りませんか?<br>下さい)<br>取消し等は認められません(間違いが)<br>見積金額の誤入力は、結果として指<br>がよろしいですか?<br>する<br>しない(戻る)                                                                                                    | 、<br>あっても有効なものとして取り扱われます)。<br>名停止措置を受けることがあります。                                                                                                    |            |                                         |
|                                               |                     | Microsoft Internet Explo<br>見積金額に間違いが<br>(金額を再確認して)<br>送信後の見積書の時<br>金額の桁間違い等、<br>見積書を提出します<br>OK → 提出<br>キャンセル → 提出<br>(6)                                                                    | rer<br>体りませんか?<br>下さい)<br>取消し等は認められません(間違いが)<br>見積金額の誤入力は、結果として指<br>がよろしいですか?<br>する<br>しない(戻る)<br>のK<br>キャンセル                                                                                                    | 、<br>あっても有効なものとして取り扱われます)。<br>名停止措置を受けることがあります。                                                                                                    |            |                                         |
|                                               |                     | Microsoft Internet Explo<br>見積金額に間違いが<br>(金額を再確認して<br>送信後の見積書の現<br>金額の祈間違い等、<br>見積書を提出します<br>OK → 提出<br>キャンセル → 提出<br>(6)                                                                     | rer<br>(ありませんか?<br>下さい)<br>取消し等は認められません(間違いが)<br>見積金額の誤入力は、結果として指<br>がようしいですか?<br>する<br>しない(戻る)<br>0K<br>キャンセル                                                                                                    | 、 たっても有効なものとして取り扱われます)。 、 ろうても有効なものとして取り扱われます)。 、 ろうでも有効なものとして取り扱われます。                                                                                                    |            |                                         |
|                                               |                     | Microsoft Internet Explo           マン         見積金額に間違い効<br>(金額を再確認して)           送信後の見積書の現<br>金額の桁間違い等、           見積書を提出します<br>OK         1224           マンセル → 提出<br>キャンセル → 提出           (6) | rer<br>(体りませんか?<br>下さい)<br>取消し等は認められません(間違いが)<br>見積金額の誤入力は、結果として指<br>がよろしいですか?<br>する。<br>しない(戻る)<br>0K キャンセル<br>10カードの有効期間切れにご注<br>:有効期限切れにご注                                                                                                    | たっても有効なものとして取り扱われます)。<br>や「停止措置を受けることがあります。                                                                                                    |            |                                         |
|                                               |                     | Microsoft Internet Explo<br>?<br>見積金額に間違い功<br>(金額を再確認して<br>送信後の見積書の配<br>金額のが間違い等、<br>見積書を提出します<br>OK → 提出<br>キャンセル → 提出<br>⑥<br>10カーFが間れ前の                                                    | rer<br>読りませんか?<br>下さい)<br>防治し等は認められません(間違いが対<br>見福金額の誤入力は、結果として指<br>がよろしいですか?<br>する<br>しない(戻る)                                                                                                    | <ul> <li>たっても有効なものとして取り扱われます)。<br/>たる停止措置を受けることがあります。</li> <li>まっても有効なものとして取り扱われます)。</li> <li>たる停止措置を受けることがあります。</li> </ul>                                                                                                    |            |                                         |
|                                               |                     | Microsoft Internet Explo                                                                                                    | rer<br>焼りませんか?<br>下さい)<br>防当し等(は認められません(間違いが)<br>見様金額の誤入力は、結果として指<br>がよろしいですか?<br>する<br>しない(戻る)<br>OK キャンセル<br>10カードの有効期限切れにご注<br>:有効期限切れになりますと、入札(見)<br>印刷を行ってから、見教書提出ポタンを                                                                                         | <ul> <li>たっても有効なものとして取り扱われます)。<br/>たる停止措置を受けることがあります。</li> <li>ます思い。<br/>働きが無効となる場合があります。</li> </ul>                                                                                                    |            |                                         |
|                                               |                     | Microsoft Internet Explo                                                                                                    | rer<br>(味りませんか?<br>下さい)<br>吹首し等(は認められません(間違いが)<br>見積金額の誤入力は、結果として指<br>がよろしいですか?<br>する<br>しない(戻る)<br>OK キャンセル<br>10カードの有効期限切れにご注<br>:有効期限切れにご注<br>:有効期限切れにご注<br>:有効期限切れにご注<br>:10時を行ってから、見積書提出ボタンを                                                                   | <ul> <li>たっても有効なものとして取り扱われます)。<br/>た名停止措置を受けることがあります。</li> <li>第下さい。</li> <li>第下さい。</li> <li>第下してください</li> </ul>                                                                                                    |            |                                         |
|                                               |                     | Microsoft Internet Explo                                                                                                    | rer<br>(味りませんか?<br>下さい)<br>吹首し等(は認められません(間違いが)<br>見積金額の誤入力は、結果として指<br>がよろしいですか?<br>する<br>しない(戻る)<br>OK キャンセル<br>10カードの有効期限切れにご注<br>:有効期限切れになりますと、入札(見)<br>印刷を行ってから、見積書提出ボタンを<br>見構                                                                                  | <ul> <li>たっても有効なものとして取り扱われます)。<br/>たっても有効なものとして取り扱われます)。<br/>た名停止措置を受けることがあります。</li> <li>意下さい。<br/>働)書が無効となる場合があります。</li> <li>#Fしてください</li> <li>書提出 戻る</li> </ul>                                                                                            |            |                                         |
|                                               |                     | Microsoft Internet Explo<br>える<br>見積金額に間違いが、<br>金額の桁間違い等、<br>見積書を提出します<br>OK → 提出<br>キャンセル → 提出<br>たす<br>(CカーFが開れ師)<br>印刷                                                                     | rer<br>(味りませんか?<br>下さい)<br>取消し等(は認められません(間違いが)<br>見積金額の誤入力は、結果として指<br>がよろしいですか?<br>する。<br>しない(戻る)<br>OK キャンセル<br>10カードの有効期限切れにご注<br>:有効期限切れになりますと、入札(見:<br>印刷を行ってから、見載書提出ポタンを<br>見続                                                                                 | <ul> <li>あっても有効なものとして取り扱われます)。</li> <li>おっても有効なものとして取り扱われます)。</li> <li>おっても有効なものとして取り扱われます。</li> <li>第一本ののでは、「「「」」」</li> <li>第一本ののでは、「」」</li> <li>第一本ののでは、「」」</li> <li>第一本ののでは、「」」</li> <li>第一本ののでは、「」」</li> <li>第一本ののでは、「」」</li> <li>第一本ののでは、「」」</li> </ul> |            |                                         |
|                                               |                     | Microsoft Internet Explo                                                                                                    | rer<br>(味りませんか?<br>下さい)<br>取当し等は認められません(間違いが対<br>見積金額の誤入力は、結果として指<br>がよろしいですか?<br>する<br>しない(戻る)<br>0K キャンセル<br>10カードの有効期限切れにご注<br>10期間を行ってから、見積書提出ポタンを<br>見続                                                                                                    | <ul> <li>あっても有効なものとして取り扱われます)。</li> <li>おっても有効なものとして取り扱われます)。</li> <li>ぶる「停止措置を受けることがあります。</li> <li>第下さい。</li> <li>第下さい。</li> <li>第下もい。</li> <li>第下してください</li> <li>書提出 戻る</li> </ul>                                                                         |            |                                         |
|                                               |                     | Microsoft Internet Explo                                                                                                    | rer<br>(味りませんか?<br>下さい)<br>取当し等は認められません(間違いが対<br>見積金額の誤入力は、結果として指<br>がよろしいですか?<br>する<br>しない戻る)<br>0K キャンセル<br>10カードの有効期限切れにご注<br>す効期限切れにご注<br>印刷を行ってから、見積書提出ポタンを<br>見積:                                                                                             | <ul> <li>たっても有効なものとして取り扱われます)。</li> <li>たっても有効なものとして取り扱われます)。</li> <li>たっても有効なものとして取り扱われます。</li> <li>たっても有効なものとして取り扱われます。</li> </ul>                                                                                                    |            |                                         |
|                                               |                     | Microsoft Internet Explo                                                                                                    | rer<br>(味りませんか?<br>下さい)<br>取消し等は認められません(間違いが対<br>見積金額の誤入力は、結果として指<br>がよろしいですか?<br>する<br>しない(戻る)<br>0K キャンセル<br>10カードの有効期限切れにご注<br>10朝を行ってから、見積書提出ボタンを<br>見続                                                                                                    | <ul> <li>たっても有効なものとして取り扱われます)。<br/>24 停止措置を受けることがあります。</li> <li>第 下さい。</li> <li>第 下さい。</li> <li>第 下さい。</li> <li>第 下してください</li> <li>書提出 戻る</li> </ul>                                                                                                    |            |                                         |
|                                               |                     | Microsoft Internet Explo                                                                                                    | rer<br>(味りませんか ?<br>下さい)<br>切消し等は認められません(間違いが)<br>見積金額の誤入力は、結果として指<br>がよろしいですか ?<br>する<br>しない(戻る)<br>0K キャンセル<br>10カードの有効期限切れにご注<br>10カードの有効期限切れにご注<br>10時を行ってから、見積書提出ボタンを<br>見慎                                                                                    | <ul> <li>たっても有効なものとして取り扱われます)。<br/>24 停止措置を受けることがあります。</li> <li>第 下さい。</li> <li>第 下さい。</li> <li>第 下してください</li> <li>書提出 戻る</li> </ul>                                                                                                    |            |                                         |
| <ol> <li>アブレットが開始されました。</li> </ol>            |                     | Microsoft Internet Explo           ママン         見積金額に間違いな<br>(金額を再確認して)<br>送信後の見積書の現<br>金額の桁間違い等、           見積書を提出します<br>OK → 提出<br>キャンセル → 提出           ⑥           ICカードが 間礼 前に           印刷 | rer<br>(味りませんか?<br>下さい)<br>切消し等は認められません(間違いが)<br>見積金額の誤入力は、結果として指<br>がよろしいですか?<br>する<br>しない(戻る)<br>0K キャンセル<br>10カードの有効期限切れにご注<br>10カードの有効期限切れにご注<br>10カードの有効期限切れにご注<br>10カードの有効期限切れにご注<br>10カードの有効期限切れにご注<br>10カードの有効期限切れにご注<br>10カードの有効期限切れにご注<br>10カードの有効期限切れにご注 | <ul> <li>たっても有効なものとして取り扱われます)。<br/>24何止措置を受けることがあります。</li> <li>第下さい。</li> <li>第下さい。</li> <li>第下それい。</li> <li>第下たてください</li> </ul>                                                                                                    | € 12452894 |                                         |

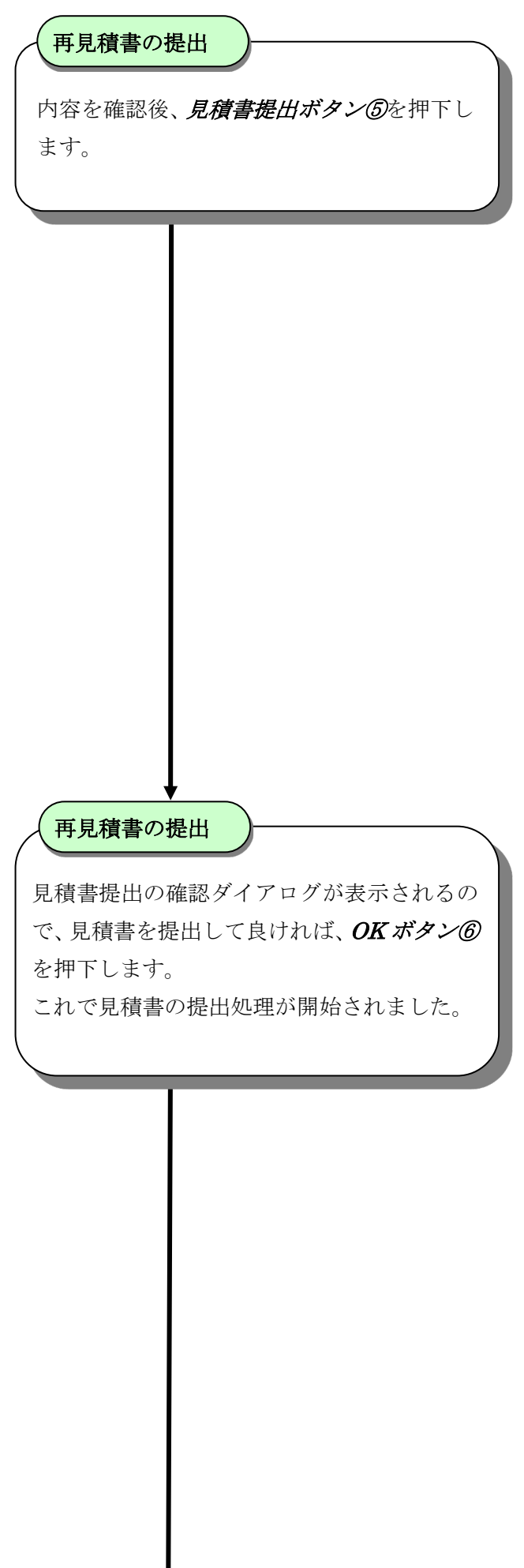

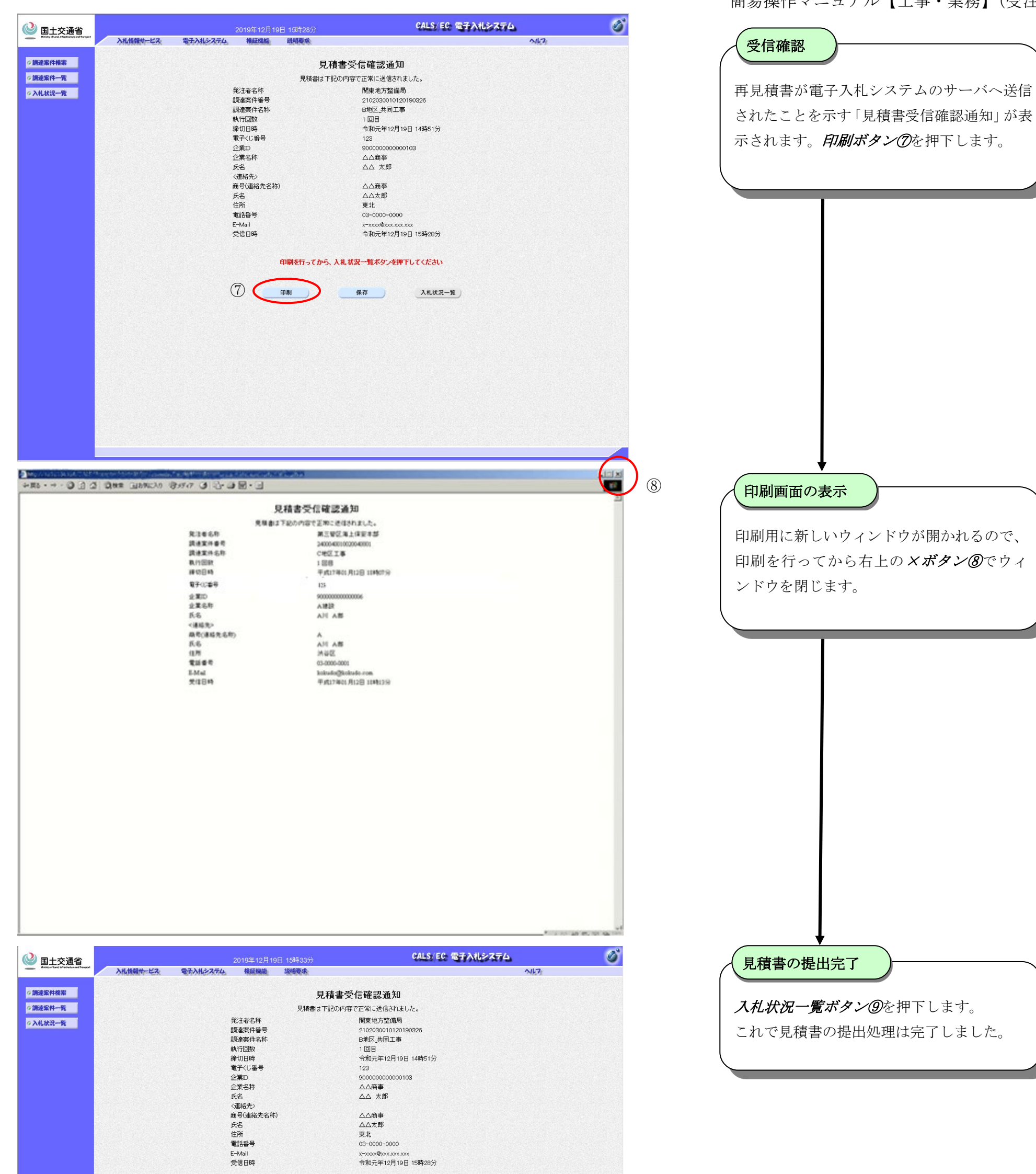

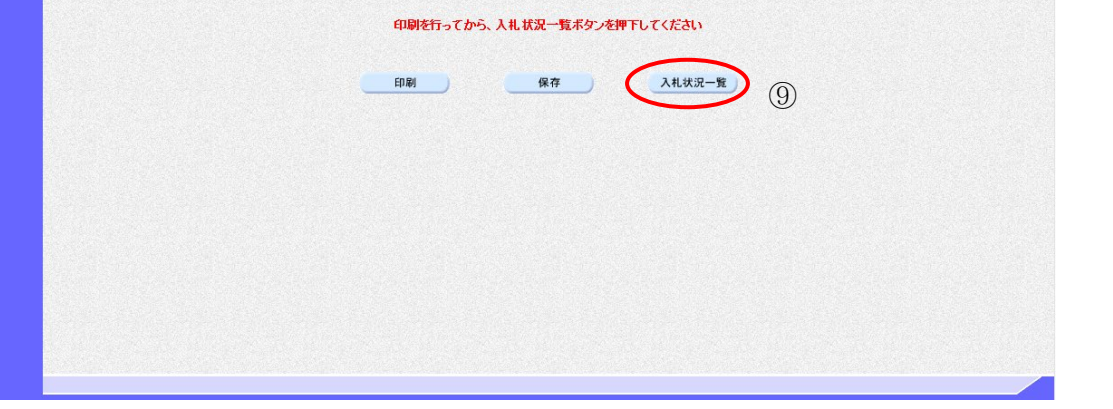

#### 14.7.決定通知書を表示するには

| 十交诵省                                  |                           | 2010年02月04         | 旧 14時51分 |                 | CALS/EC 電子入札システム                           | 6                                       |
|---------------------------------------|---------------------------|--------------------|----------|-----------------|--------------------------------------------|-----------------------------------------|
| of Land, Infrastructure and Transport | 入礼情報サービス 電子               | われシステム。検証機能        | 說明要求     |                 | ^                                          | 14.7                                    |
| 案件検索                                  |                           |                    |          | 入札状況一覧          |                                            |                                         |
| 件一覧<br>況一覧                            | 企業ID 9000000<br>企業名称 〇〇商事 | 000000348<br>5株式会社 |          |                 |                                            | 表示案件 1-1<br>全案件数 1                      |
|                                       | 氏名 東京 正                   | =                  |          |                 |                                            | <b>(</b> ) 1 🕑                          |
|                                       | 案件表示顺序案件番号                | ● 昇順<br>○ 降順       |          |                 |                                            | 最新表示                                    |
|                                       |                           |                    |          |                 | 最新                                         | 更新日時 2010.02.04 14:51                   |
|                                       | *<br>*                    | 調速案件名称             |          | 入札方式            | 人11.7<br>再入礼/ 非逆届<br>御迷/<br>実統<br>思加<br>一型 | 通知書 <sup>企業</sup><br>プロパ 損要 状況<br>に ティ  |
|                                       | 1 A地区 協同建設工事              |                    |          | 一般競争 *<br>(標準型) | (表)                                        | で<br>変更<br>表示                           |
|                                       |                           |                    |          |                 |                                            | <ol> <li>表示案件 1-1<br/>全案件数 1</li> </ol> |
|                                       |                           |                    |          |                 |                                            | <b>3</b> 1 🕑                            |
|                                       |                           |                    |          |                 |                                            |                                         |
|                                       |                           |                    |          |                 |                                            |                                         |
|                                       |                           |                    |          |                 |                                            |                                         |
|                                       |                           |                    |          |                 |                                            |                                         |
|                                       |                           |                    |          |                 |                                            |                                         |
|                                       |                           |                    |          |                 |                                            |                                         |
| 9h started                            |                           |                    |          |                 | 🔎 🔍 🖓 🖬 – ታንቡ ብ                            | ントラネット 🔍 10                             |
|                                       |                           |                    |          |                 |                                            |                                         |
|                                       |                           |                    |          |                 |                                            |                                         |

| -      | 入札情報サービス | 電子入札システム | 2006年02月23日 10時27分<br>橡証機能 説明要求 | GALS                   |         | NK7   |  |
|--------|----------|----------|---------------------------------|------------------------|---------|-------|--|
| 國達室供給索 |          |          |                                 | ↓ <b>オ 状況通知</b> 書→ 腎   |         |       |  |
| 周達案件一覧 |          | 急行回致     | 通知書名                            | 通知書発行日付                | 通知書表示 1 | 通知書職習 |  |
| 礼状況一覧  |          |          | 決定通知書                           | 平成18年02月23日(木)10時25分   | 表示      | 未参照   |  |
|        |          |          | 見積締切通知書                         | 平成18年02月22日 (水) 20時59分 | 表示 (2)  | 参照済   |  |
|        |          | 2        | 見積書受付票                          | 平成18年02月22日 (水) 19時25分 | 表示      | 参照済   |  |
|        |          |          | 見積依頼通知書                         | 平成18年02月22日 (水) 19時23分 | 表示      | 参照済   |  |
|        |          |          | 入札締切通知書                         | 平成18年02月22日 0杉 19時20分  | 表示      | 参照済   |  |
|        |          | 1        | 入札書受付票                          | 平成18年02月22日 (水) 19時17分 | 表示      | 参照済   |  |
|        |          |          |                                 |                        |         |       |  |
|        |          |          |                                 |                        |         |       |  |
|        |          |          |                                 |                        |         |       |  |

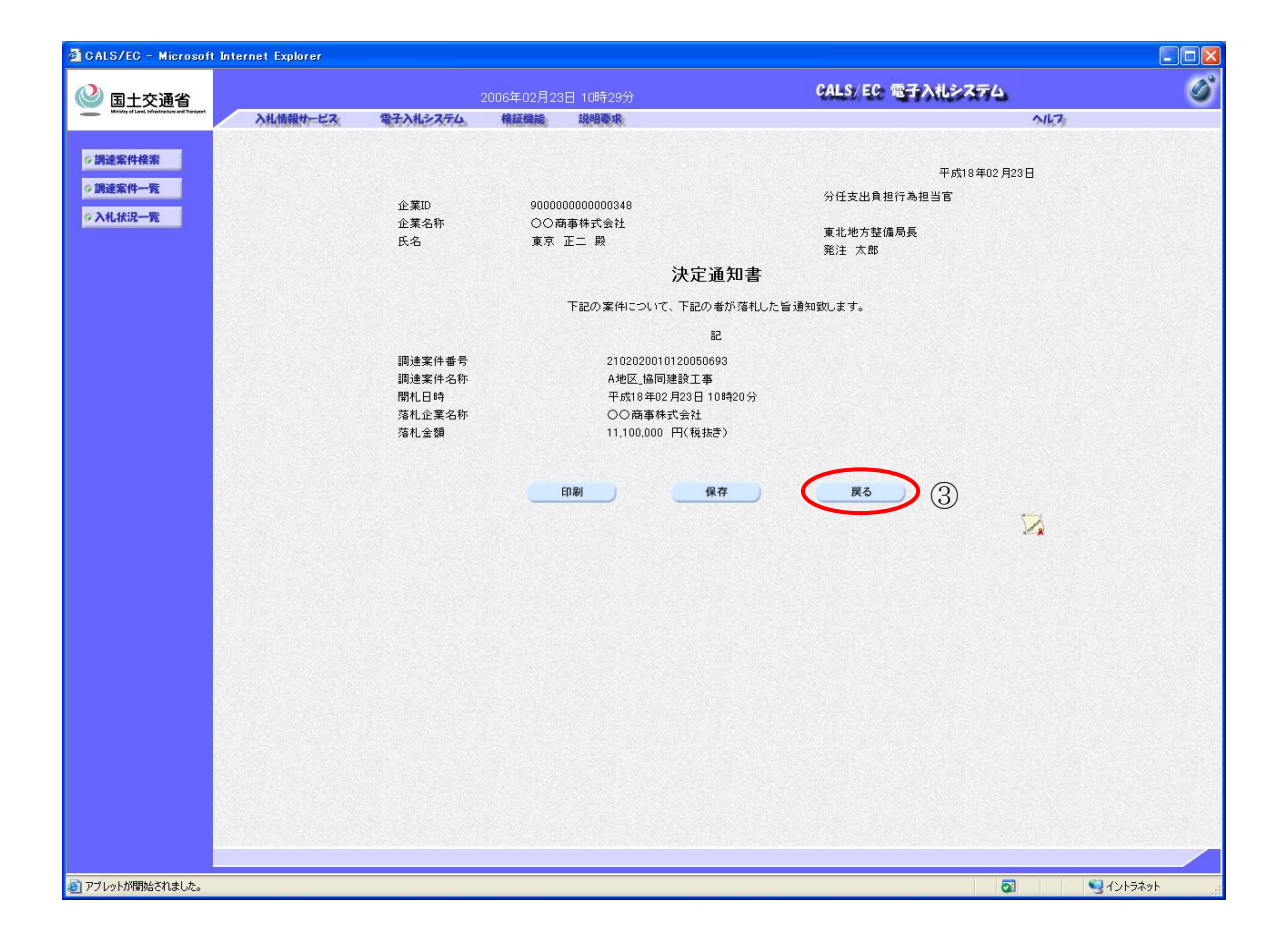

| 受付票/注<br>表示ボタ                                                                       | 通知書一覧の列に表示されている<br>ン①を押下します。                                                 |
|-------------------------------------------------------------------------------------|------------------------------------------------------------------------------|
|                                                                                     |                                                                              |
|                                                                                     |                                                                              |
|                                                                                     |                                                                              |
|                                                                                     |                                                                              |
| 決定通知                                                                                | 書の表示                                                                         |
|                                                                                     |                                                                              |
| 通知書表示<br><b>②</b> を押下し                                                              | 示の列に表示されている <b>表示ボタン</b><br>します。                                             |
| 通知書表示<br>②を押下し                                                                      | 示の列に表示されている <i>表示ボタン</i><br>します。                                             |
| 通知書表示<br>②を押下し                                                                      | 示の列に表示されている <i>表示ボタン</i><br>します。                                             |
| 通知書表示<br><b>②</b> を押下し                                                              | 示の列に表示されている <i>表示ボタン</i><br>します。                                             |
| 通知書表示<br>②を押下し                                                                      | 示の列に表示されている <i>表示ボタン</i><br>します。                                             |
| 通知書表示                                                                               | 示の列に表示されている <i>表示ボタン</i><br>します。                                             |
| 通知書表示<br>②を押下し                                                                      | 示の列に表示されている <i>表示ボタン</i><br>します。                                             |
| 通知書表示                                                                               | 示の列に表示されている <i>表示ボタン</i><br>します。                                             |
| 通知書表示                                                                               | 示の列に表示されている <i>表示ボタン</i><br>します。                                             |
| 通知書表示<br>②を押下し                                                                      | 示の列に表示されている <i>表示ボタン</i><br>します。                                             |
| 通知書表示<br>②を押下し<br>決定者通                                                              | 示の列に表示されている <i>表示ボタン</i><br>します。                                             |
| 通知書表示<br>②を押下し<br>決定者通                                                              | 示の列に表示されている <i>表示ボタン</i> します。                                                |
| <ul> <li>通知書表示</li> <li>②を押下し</li> <li>決定者通</li> <li>決定通知</li> <li>押下しまっ</li> </ul> | 示の列に表示されている <i>表示ボタン</i><br>します。<br>如書の確認<br>書の内容を確認し、 <i>戻るボタン</i> ③を<br>す。 |